# [APNOTE13]

# リモートデバイス(Arduino+XBee) の温度と

# リードスイッチを監視

ABS-9000 DeviceServer APNOTE13 Rev A.1.0 2011/09/22

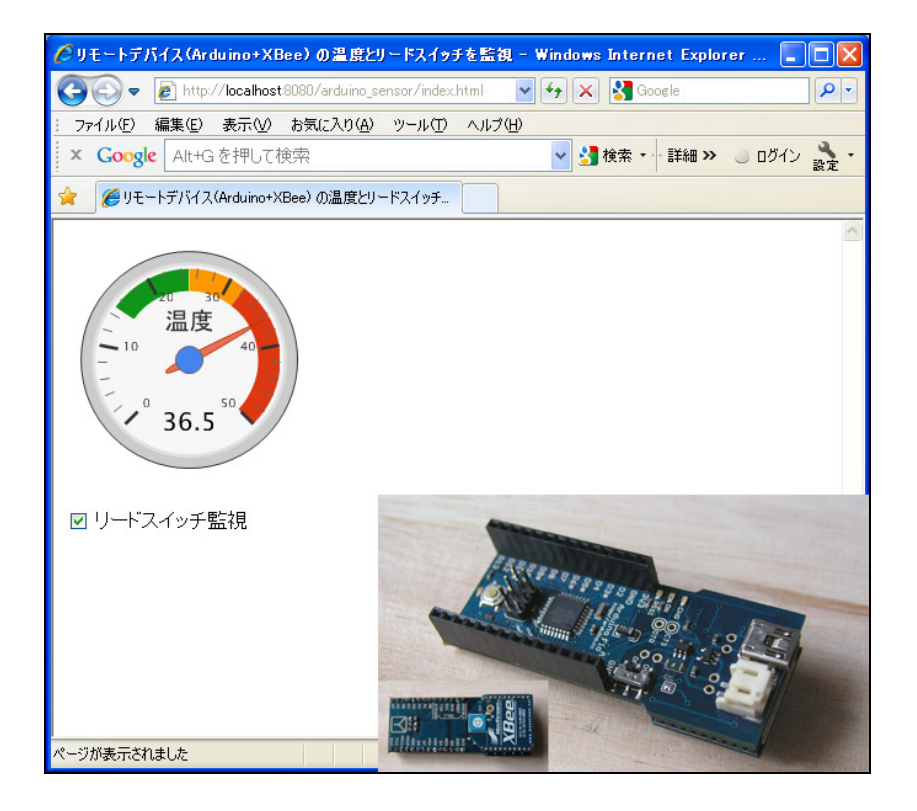

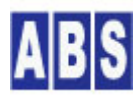

オールブルーシステム(All Blue System) ウェブページ: <u>www.allbluesystem.com</u> コンタクト:contact@allbluesystem.com

| 1 13 | ・トロダクション                                 | 4  |
|------|------------------------------------------|----|
| 1.1  | システム全体構成図                                | 6  |
| 1.2  | リモートデバイス配線図                              | 7  |
| 2 シス | ステム動作概要                                  | 7  |
| 2.1  | リモートデバイスの温度取得時の処理フロー                     | 8  |
| 2.2  | リモートデバイスの監視モード設定時の処理フロー                  | 9  |
| 2.3  | リードスイッチが反応した時の処理フロー                      | 9  |
| 2.4  | 温度変化グラフ表示の処理フロー                          | 10 |
| 3 必县 | 要な機材・リソース                                | 11 |
| 3.1  | サーバー                                     | 12 |
| 3.2  | リモートデバイス                                 |    |
| 3.3  | クライアント                                   | 13 |
| 4 セッ | ットアップ                                    | 13 |
| 4.1  | XBee デバイス初期設定(サーバー側・リモートデバイス共通)          | 13 |
| 4.2  | XBee デバイスをDeviceServer に接続               |    |
| 4.3  | リモート側デバイス接続                              |    |
| 4.4  | マスター登録とXBee 詳細設定                         |    |
| 4.5  | リモートデバイスTDCP設定                           |    |
| 4.5  | .1 ARDUINO_SENSOR/SETUP_DEVICEスクリプト作成    | 20 |
| 4.5  | .2 XBee デバイス管理プログラムから TDCP コマンド実行        | 23 |
| 5 スク | フリプト作成(温度データとリードスイッチ監視)                  | 24 |
| 5.1  | SERVER_STARTスクリプト作成                      |    |
| 5.2  | <br>XBEE_TDCP_DATAスクリプト作成                |    |
| 5.3  | ARDUINO_SENSOR/ALARM_MAILスクリプト作成         |    |
| 5.4  | ARDUINO_SENSOR/GET_DATAスクリプト作成           |    |
| 5.5  | ARDUINO_SENSOR/WATCH_MODEスクリプト作成         | 35 |
| 6 We | ebクライアントプログラム設定                          | 36 |
| 6.1  | DeviceServerのWebProxy セットアップ             |    |
| 6.2  | 温度表示用Webページ設定                            |    |
| 7 7. | プリケーションを起動する                             | 42 |
| 8 温/ | 度グラフ表示用に機能を拡張する                          | 43 |
| 8.1  | XBEE_TDCP_DATAスクリプト修正                    | 43 |
| 8.2  | ARDUINO_SENSOR/REGISTER_ACTIVITY スクリプト作成 | 47 |

| 8.3                             | PERIODIC_TIMERスクリプト作成                                | 48                    |
|---------------------------------|------------------------------------------------------|-----------------------|
| 8.4                             | ARDUINO_SENSOR/SENSOR_DATA_PURGE スクリプト作成             |                       |
| 8.5                             | ARDUINO_SENSOR/SUMMARY_DATA スクリプト作成                  | 50                    |
| 8.6                             | 温度グラフ表示用Webページ設定                                     | 52                    |
| 8.7                             | 温度グラフを表示する                                           | 54                    |
|                                 |                                                      |                       |
| 9 3                             | このドキュメントについて                                         | 55                    |
| 9 <b>5</b><br>9.1               | <b>のドキュメントについて</b><br>著作権および登録商標                     | <b>55</b><br>55       |
| 9 <b>5</b><br>9.1<br>9.2        | <b>このドキュメントについて</b><br>著作権および登録商標<br>連絡先             | <b>55</b><br>55<br>55 |
| 9 <b>5</b><br>9.1<br>9.2<br>9.3 | このドキュメントについて<br>著作権および登録商標<br>連絡先<br>このドキュメントの使用について |                       |

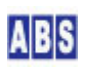

遠隔地にあるリモートセンサーを手元の PC の Webブラウザから監視するシステムについて説明します。 リモートセンサーは市販の安価な Arduino<sup>1</sup>互換機に温度センサーとリードセンサーを接続して、XBee<sup>2</sup> 無線モジュー ルを使用してセンサーデータを送信します。このリモートセンサーを PC で実行するWebブラウザからリアルタイム で監視します。

リモートデバイスには温度センサーとリードセンサーが接続されて、温度と接点(ドアや窓の開閉)の状態を監視しています。Web ブラウザからサーバーに設置したリモート監視用のページを開いて、現在のリモートデバイスの温度を温度ゲージに表示します。また、リードスイッチの監視モードを "ON"にすることで、リモートデバイスに接続したリードスイッチの接点が変化したときに、指定したメールアドレスに警報メールを送信することができます。

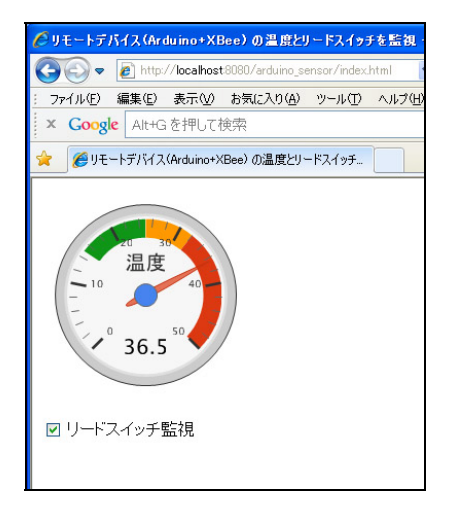

(リモートデバイスの温度と現在の監視モードを、Webブラウザで表示した画面)

リモートデバイスとサーバー間の通信には XBee デバイスを使用します。 リモートデバイスで検出したイベントデ ータ(リードスイッチの状態変化等) やリモートコマンド(コンフィギュレーション変更、ポート操作、マニュアルサ ンプリング等)は、全て XBee モジュールのデータパケット中に格納されて送受信されます。Arduino 互換上で動作 するプログラムは、オールブルーシステム が提供している "TDCP (Tiny Device Control Program) for Atmega328" を使用しています。TDCP は DeviceServer のライセンスと共に使用する場合にはフリーで製品に搭載できます。(\*1 参照)XBee デバイスは、Digi International Inc. 社製の IEEE 802.15.4 RF モジュールを使用します。サーバー側 とリモートデバイスの両方で使用しています。

リモートデバイスでは、自動で定期的に 1/0 値と A/D 変換値のサンプリングを行ってサーバーに送信するように設 定しておくことで、温度変化のデータをサーバーのデータベースに格納しておくことができます。Web ブラウザから 温度グラフ表示用のページを開いて、データベース中のサンプリングデータを集計して温度変化グラフを表示するこ

<sup>&</sup>lt;sup>1</sup> Arduino (<u>http://www.arduino.cc/</u>)

<sup>&</sup>lt;sup>2</sup> XBee XBee® and XBee PRO® are registered trademarks of Digi, Inc.

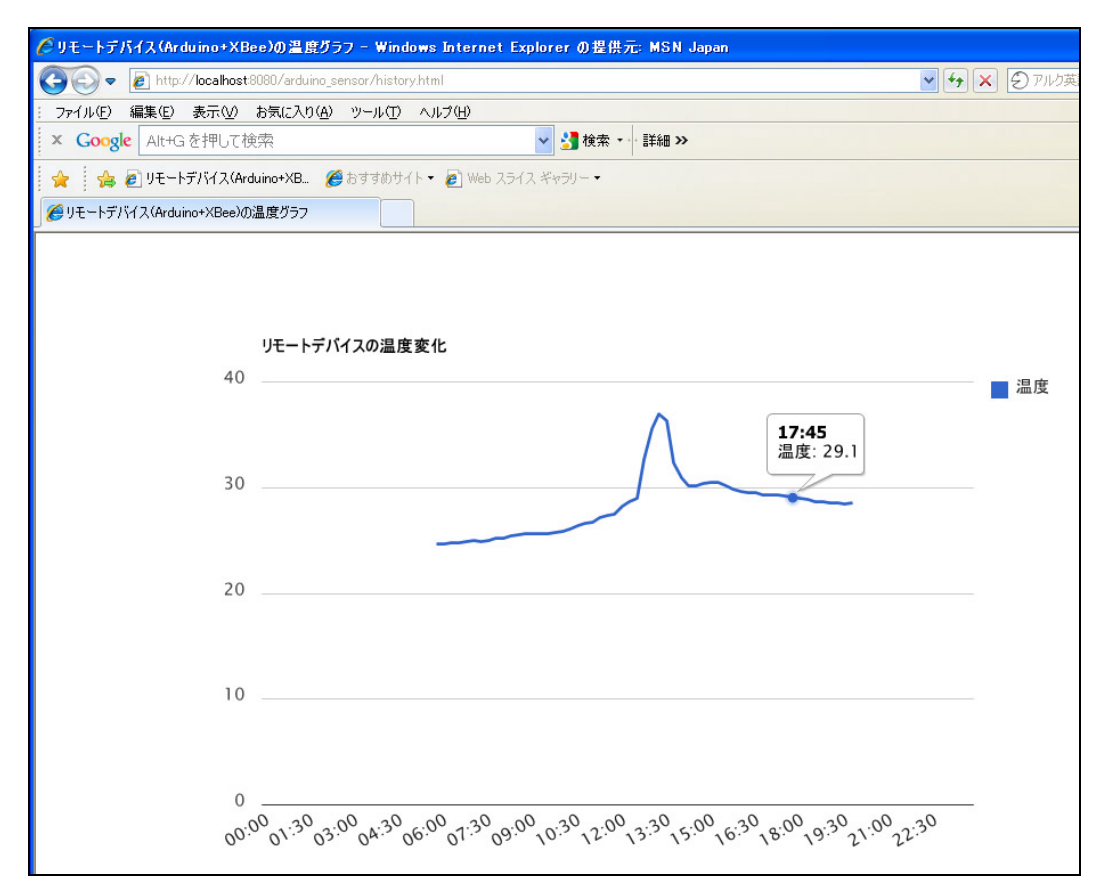

(定期的にリモートから送信された温度データを 15 分単位で集計表示した画面)

このアプケーションノートで説明したシステムを応用することで、センサーネットワークの 1/0 装置をインターネットやイントラネットから操作したり、リモートデータを取得するシステムを構築することが簡単にできます。

センサーデバイス自身がインテリジェントな処理を行いますので、インターネット側に公開された Web サービスか らは、デバイス側の I/O ポート値の変化監視やチャタリング抑止用フィルタ処理、定期サンプリングのタイマー処 理などを切り離して、リモートデバイスの機能を利用できます。リモートデバイスとセンサーネットワーク間の無線 通信の確立やリトライ処理、取得したセンサーデータの保管処理をセンサーネットワーク内の機能として Lua スク リプトで構築します。Web ページの JavaScript等からは、これらのセンサーネットワークの機能を Web API 経由 で利用する方法を採用することで、仕様追加や動作環境の変更に柔軟に対応できるシステムを構築できます。

# 🚺 (\*1) TDCP(TDCP for Atmega328)プログラムについて

| TDCP for Atmega328マニュアル         | http://www.allbluesystem.com/TDCP/TDCP328_Users.pdf |
|---------------------------------|-----------------------------------------------------|
| ホームページ                          | http://www.allbluesystem.com                        |
| する場合にはフリーで製品に搭載て                | きます。TDCP 詳細なマニュアル下記で公開しています。                        |
| "TDCP (Tiny Device Control Prog | ram)for Atmega328"を搭載しています。DeviceServer のライセンスと共に使用 |
| リモートデバイス中のマイクロコン                | 、トローラ上で動作させるプログラムはオールブルーシステムが提供している                 |

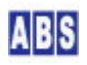

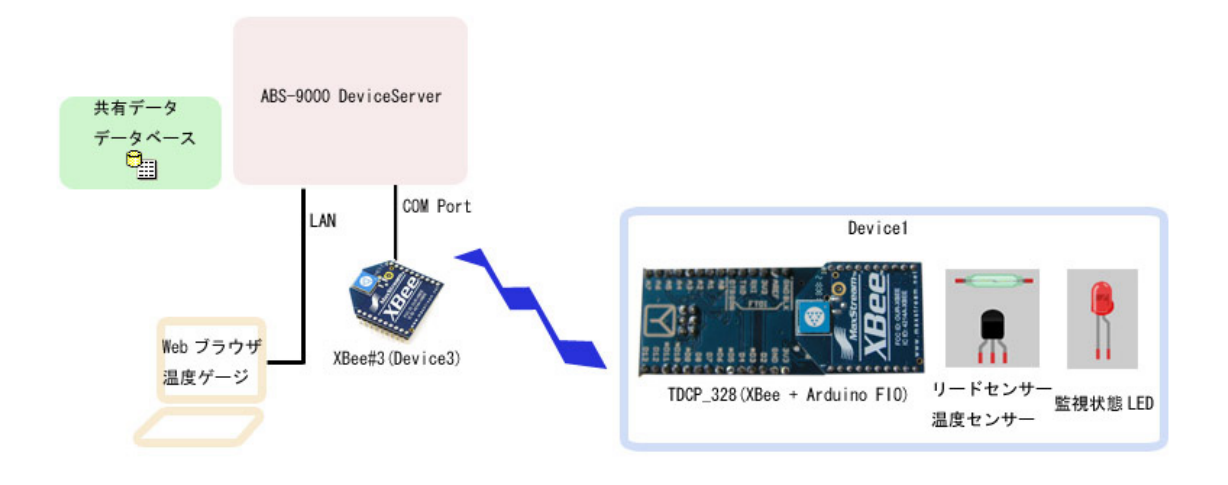

このシステムはセンサーとLED が接続されたリモートデバイスと、DeviceServer が動作するサーバーPC、Webブラウ ザを使用するクライアントPC から構成されています。クライアントPC を省略してサーバーPC のWebブラウザで表示 することももちろん可能です。リモートデバイスは、屋内や屋外の離れた場所にに設置されていて、サーバーからリ モートコントロールされています。

Webブラウザから、現在のセンサー状態を表示する画面を開くと、Web ページ中に記述された JavaScript によって リモートデバイスにアクセスして現在の温度を取得した後、温度ゲージを表示します。Web ページ中に表示されてい る監視モードチェックボックスをブラウザから操作すると、監視状態 LED を点灯または消灯させるためのポート操 作をリモートコマンドで実行します。

リモートデバイスのリードセンサーが反応すると、サーバーに対してイベントデータが送信されます。サーバーでは そのイベントハンドラ中で、監視モード "ON"(監視状態 LED が点灯) になっている時には、予め設定されたメール アドレスに警報メールを送信します。

リモートデバイスで自動サンプリングモードを設定すると、リモートデバイスからは定期的にサンプリングデータ (温度センサーの A/D 変換値)がサーバーに送信されます。サーバーでは、そのサンプリングデータをデータベー スに格納します。Web ブラウザから温度グラフ画面を開くと、Web ページに記述された JavaScript によってデータ ベース中の温度データを集計して温度グラフを表示します。

リモートデバイスとサーバーにはそれぞれ XBee 無線モジュールが接続されています。イベントデータの送信やサー バーからのリモートデバイス操作などは、全てXBee データパケットに格納したデータをやりとりする事でリモート コントロールされています。サーバーとリモートデバイス間をネットワークケーブルやシリアルケーブルで接続する 必要がないので、複数のリモートデバイスからデータを取得する場合や、リモートデバイスが移動体の場合でも問題 なく動作させることができます。 リモートデバイスとサーバー間の無線通信が一時的に不通になった場合でも、TDCP が持つパケット通信のリトライ 機能によって通信安定性を向上させています。またシステムを構成するリモートデバイスがダウンまたは一時的な通 信不能になった場合でも、システム全体の動作には影響せず該当デバイスのコントロールやイベント通知が一時的に 影響を受けるだけになります。サーバーPC 自身が一時的にダウンした場合でも、特別な設定操作を行わずにサーバ - PC復帰後は自動的にイベントの取得やクライアントからのリモート操作を継続できます。

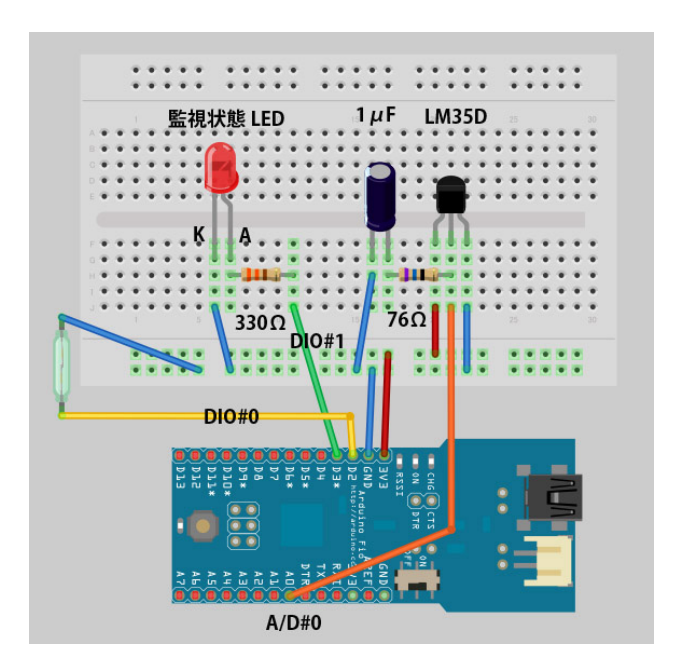

# 1.2 リモートデバイス配線図

この例では、リモートバイスは Arduino 互換機にXBee デバイス用の I/F が内蔵された Arduino FlO<sup>3</sup> を使用してい ます。Arduino FlO では オールブルーシステム が提供している "TDCP (Tiny Device Control Program) for Atmega328"のファームウエアが動作しています。

温度センサー(LM35D) は RC ダンパー付きで、A/D#O ポートに接続しています。 リードスイッチは DIO#O ポートに接続されています。プロセッサの内部プルアップを有効にしますので、外部のプ ルアップ抵抗は省略しています。監視状態表示用の LED は電流制限抵抗を介して DIO#1 に接続します。

Arduino FIO と TDCP のポート配置や仕様については、"TDCP for ATmega328 ユーザーマニュアル" ( <u>http://www.allbluesystem.com/TDCP/TDCP328\_Users.pdf</u> )を参照してください。

# 2 システム動作概要

<sup>&</sup>lt;sup>3</sup> http://www.arduino.cc/en/Main/ArduinoBoardFio

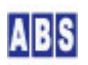

この章では、システムの機能とその動作について詳しく説明します。スクリプトとイベントハンドの内容については、 後の章で説明していますので、そちらも参照してください。

# 2.1 リモートデバイスの温度取得時の処理フロー

リモートデバイスの現在の温度表示用の Web ページをアクセスすることで、リモートデバイスの温度をリアルタイ ムに取得することができます。

- クライアントPCの Web ブラウザから、リモートデバイスの温度表示用ページを開きます。
   例 "http://server\_host\_name:8080/arduino\_sensor/index.html"
- クライアントPC では、Web ページ中に記述された JavaScript から サーバーPCで動作している DeviceServer の WebAPI をコールして、"ARDUINO\_SENSOR/GET\_DATA" スクリプトを実行します。DeviceServer の WebAPI ア クセスに関する仕様については、"DeviceServerユーザーマニュアル"
   (<u>http://www.allbluesystem.com/DeviceServer/DeviceServer\_users.pdf</u>) 中の "WebAPI 機能"の章を参照し てください
- "ARDUINO\_SENSOR/GET\_DATA" スクリプト中から、リモートデバイスに対してリモートコマンド "force\_sample" を実行します。この時、サーバーPC に接続された XBee デバイス(Device3) から リモートデバイスに接続され た XBee デバイス(Device1) に対して、リモートコマンド文字列を格納した XBee データパケットが送信されま す。
- リモートデバイスに接続した XBee デバイス (Device1)でデータパケットを受信すると、Arduino 互換機上で動作している TDCP ファームウエアでパケットが解析されて、TDCP コマンド "force\_sample" が実行されます。
   現在の I/0 ポート値の取得とA/D 変換を実行して、サンプリング結果をXBee データパケットに格納して、TDCP コマンド送信元 XBee デバイス (Device3) に送信します。TDCP コマンドとデータパケットの詳しい仕様については、"TDCP for ATmega328 ユーザーマニュアル" (<u>http://www.allbluesystem.com/TDCP/TDCP328\_Users.pdf</u>)
   を参照してください
- DeviceServer は XBee デバイス(Device3) を経由してリモートコマンド"force\_sample"の結果を受け取りま す。"force\_sample"リモートコマンドを実行した "ARDUINO\_SENSOR/GET\_DATA" スクリプトでは、得られた A/D 変換値を元に温度を計算して、"ARDUINO\_SENSOR/GET\_DATA"スクリプト実行をリクエストした Web ページ中の JavaScript にリターン値としてその温度データを返します。
- Web ページ中のJavaScript 中では、取得した温度データを元に Google Chart API<sup>4</sup> を利用して温度ゲージを表示します。

添付ファイルの Web ページ (index.html) では定期的に上記の動作を繰り返して、Web ブラウザ上で最新の温度デ ータを常に表示できるようになっています。

<sup>&</sup>lt;sup>4</sup> <u>http://code.google.com/intl/ja/apis/chart/</u>, <u>http://code.google.com/intl/ja/apis/chart/interactive/terms.html</u>

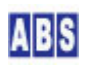

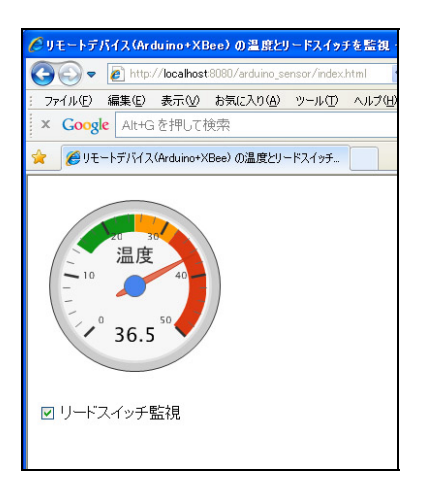

# 2.2 リモートデバイスの監視モード設定時の処理フロー

リモートデバイスに接続したリードセンサーが "ON"または "OFF" に変化した時に警報メールを送信する機能があ ります。監視モードが "ON"の時だけ警報メールを送信することで、不用意にメールを送信しないようにしています。 監視モードの変更は、リモートデバイスの温度表示用 Webページ上のチェックボックスで操作します。 リモートデバイスに接続した、監視モード表示用LED はシステムの現在の監視モードに合わせて点灯または消灯しま す。

- クライアントPCの Webブラウザから、リモートデバイスの温度表示用ページを開きます。
   例 "http://server\_host\_name:8080/arduino\_sensor/index.html"
- 2 監視モードチェックボックスを操作すると、クライアントPC では、Web ページ中に記述された JavaScript から サーバーPCで動作している DeviceServer の WebAPI をコールして、"ARDUINO\_SENSOR/WATCH\_MODE" スクリプトを実行します。
- 3 "ARDUINO\_SENSOR/WATCH\_MODE" スクリプト中から、最初に DeviceServer 内に作成した監視モードフラグ保存用 のデータを更新します。このデータはDeviceServer 内蔵のデータベースに保存されています。次に、リモート デバイスに対してリモートコマンド "port\_bit" を実行します。この時、サーバーPC に接続された XBee デバ イス(Device3) から リモートデバイスに接続された XBee デバイス(Device1) に対して、リモートコマンド文 字列を格納した XBee データパケットが送信されます。
- 4 リモートデバイスに接続した XBee デバイス (Device1)でデータパケットを受信すると、Arduino 互換機上で動作している TDCP ファームウエアでパケットが解析されて、TDCP コマンド "port\_bit" が実行されます。1/0 ポ ートの指定ビットを更新して、LED を点灯または消灯させます。

\*実際には上記4 の動作の後で、リモートデバイスで実行したコマンドの結果ステータスを、XBee データパケット で送受信するステップ等が実行されます。

# 2.3 リードスイッチが反応した時の処理フロー

リモートデバイスのリードセンサーが変化した時に警報メールを送信する機能があります。警報メールは監視モードが "ON"の時だけ送信され、連続してリードスイッチが変化した場合でも1分以内の重複した警報メールは送信しないようにしています。

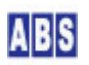

リモートデバイスの1/0 ポートの入力値変化(リードスイッチ)の検出は、Arduino 互換機上で動作している TDCP フ アームウエアで行います。リードスイッチ動作時のチャタリングは、TDCP 内部でフィルタリング(10ms 間隔のサン プリングとイベント検出)が行われますので、ユーザーが作成するスクリプトではこれらを考慮する必要はありませ ん。

- 1 リモートデバイスに接続されたリードスイッチの入力が変化すると、TDCP のコンフィギュレーションで設定された XBee デバイスに対して "CHANGE\_DETECT" イベントパケットを送信します。このシステムでは、TDCPコマンド "server\_addr" コマンドを使用して予めサーバー PC に接続された XBee デバイス(Device3) のアドレス がイベント送信先に設定されています。TDCP コマンドとイベントパケットの詳しい仕様については、"TDCP for ATmega328 ユーザーマニュアル"(<u>http://www.allbluesystem.com/TDCP/TDCP328\_Users.pdf</u>)を参照してください。
- 2 DeviceServer は XBee デバイス(Device3) を経由してイベントパケット "CHANGE\_DETECT" を受信します。 XBee データパケットが解析されて、TDCP デバイスのイベントであることが判明すると、XBEE\_TDCP\_DATA イベ ントハンドラスクリプトが実行されます。このスクリプト中で、デバイスの確認とイベント種別をチェックしま す。その後、現在の監視モードが "ON"の場合にのみ、"ARDUINO\_SENSOR/ALARM\_MAIL" スクリプトを起動しま す。"ARDUINO\_SENSOR/ALARM\_MAIL" スクリプトはメール送信時にメールサーバーに接続して処理を行うため、イ ベントハンドラ自身の処理時間が長くなるのを防ぐために、別スレッドで実行します。
- 3 "ARDUINO\_SENSOR/ALARM\_MAIL" スクリプトでは、最初にリードスイッチが連続して反応した場合に備えて、1分 以内のメール送信を抑止するために、最後にメールを送信した時刻のチェックを行います。その後、警報メール をスクリプト中に記載されたメールアドレスに送信します。メールの送信時刻のチェックは、同時にこのスクリ プト自身が並行して実行されている場合を考慮してクリティカルセッションを利用して排他制御します。

## 2.4 温度変化グラフ表示の処理フロー

当日の温度変化をグラフで表示する機能があります。この機能は2つの部分から構成されています。定期的なサンプ リングを行ってサーバー中のデータベースに温度データを登録する機能と、クライアント PC のWeb ブラウザから温 度変化グラフ表示用ページを開いたときに、データベースを集計してグラフを表示する部分です。

定期的なサンプリングを行う機能の動作フローを以下に示します。

- 1 リモートデバイスでは、TDCP のコンフィギュレーションで設定された XBee デバイスに対して定期的に 1/0 ポ ートと A/D チャンネルのデータを取得して "SAMPLING" イベントパケットを送信します。このシステムでは、 TDCPコマンド "server\_addr" コマンドを使用して予めサーバー PC に接続された XBee デバイス(Device3) の アドレスがイベント送信先に設定されています。また、サンプリング間隔は "sampling\_rate" コマンドで、600 秒(10 分)間隔で送信するように設定されています。TDCP コマンドとイベントパケットの詳しい仕様について は、"TDCP for ATmega328 ユーザーマニュアル"(<u>http://www.allbluesystem.com/TDCP/TDCP328\_Users.pdf</u>) を参照してください。
- 2 DeviceServer は XBee デバイス(Device3) を経由してイベントパケット "SAMPLING" を受信します。XBee デー タパケットが解析されて、TDCP デバイスのイベントであることが判明すると、XBEE\_TDCP\_DATA イベントハンド

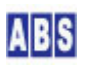

ラスクリプトが実行されます。このスクリプト中で、デバイスの確認とイベント種別をチェックします。その後、 サンプリング結果をデータベースに保存するために、"ARDUINO\_SENSOR/REGISTER\_ACTIVITY"スクリプトを起動 します。"ARDUINO\_SENSOR/REGISTER\_ACTIVITY"スクリプトはデータベースに登録処理を行うため、イベントハ ンドラ自身の処理時間が長くなるのを防ぐために、別スレッドで実行します。

- 3 "ARDUINO\_SENSOR/REGISTER\_ACTIVITY" スクリプトでは、A/D 変換値を温度に変換した後、集計用データベース に登録します。
- 4 温度変化グラフ表示用ページでは当日分のデータのみを表示するようになっていますが、JavaScript と HTML を修正して任意の日時のデータを表示することも出来ます。このシステムでは、データベース中のサンプリング データは、過去30日よりも古いデータは削除してデータが無制限に増えるのを防止しています。 "PERIODIC\_TIMER" スクリプトは DeviceServer から1分に一回定期的にコールされますので、このスクリプト 中に、1時間に一回毎に過去データ削除用のスクリプト "ARDUINO\_SENSOR/SENSOR\_DATA\_PURGE" を実行するよう に記述します。

クライアント PC のWeb ブラウザから温度変化グラフ表示用ページを開いたときの動作フローは以下の様になります。

- クライアントPCの Webブラウザから、温度変化グラフ表示用ページを開きます。
   例 "<u>http://server\_host\_name:8080/arduino\_sensor/history.html</u>"
- クライアントPC では、Web ページ中に記述された JavaScript から サーバーPCで動作している DeviceServer
   の WebAPI をコールして、"ARDUINO\_SENSOR/SUMMARY\_DATA" スクリプトを実行します。
- 3 "ARDUINO\_SENSOR/SUMMARY\_DATA" では、統計データベースをアクセスして、15 分単位に温度データの平均値を 計算して、集計結果をリターン値に設定します。
- 4 Web ページ中のJavaScript 中では、取得した集計を元に Google Chart API を利用して温度グラフを表示します。

| 🔊 🕤 🔹 http://localhost 9080/arduino_sensor/history |                      | 🗸 🗲 🗙 🕄 PI |
|----------------------------------------------------|----------------------|------------|
| ファイル(日) 編集(日) 表示(公) お気に入り(点) ツール(日)                | 시카면                  |            |
| Coogle At+Gを押して検索                                  | ★ 教案 - 詳細 ≫          |            |
| 🎽 🙀 🙋 リモートデバイス(Arduino+XB. 🄏 おすすめりイ                | ト・ 🙋 Web スライス ギャラリー・ |            |
| リモートデバイス(Arduino+XBee)の温度グラフ                       |                      |            |
|                                                    |                      |            |
|                                                    |                      |            |
|                                                    |                      |            |
| リモートデバイスの温度                                        | 变化                   |            |
| 40                                                 |                      | 温度         |
|                                                    | $\wedge$ $\square$   | 7:45       |
|                                                    | / \   #              | 度: 29.1    |
| 30                                                 |                      | $\sim$     |
|                                                    |                      |            |
|                                                    |                      |            |
| 20                                                 |                      |            |
|                                                    |                      |            |
|                                                    |                      |            |
| 10                                                 |                      |            |
|                                                    |                      |            |
|                                                    |                      |            |
|                                                    |                      |            |
| 0                                                  |                      |            |

3 必要な機材・リソース

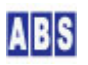

| 必要なシステムやデバイス                   | 説明                                                       |
|--------------------------------|----------------------------------------------------------|
| サーバーPC (OS:Windows XP 以降)      | ABS-9000 DeviceServer の動作する PCが1台必要です。                   |
| XBee Explorer USB <sup>5</sup> | サーバー PC と XBee デバイスを 仮想 COM ポート経由で接続するた                  |
|                                | めに使用します。                                                 |
| XBee デバイス                      | サーバー PC 用に Digi International Inc. 社製 XBee IEEE 802.15.4 |
|                                | デバイスが 1台必要です。DeviceServer の COM ポートに接続して各                |
|                                | リモートデバイス間との通信を行います。                                      |
|                                | DeviceServer は、XBee デバイスのファームウエアバージョンの                   |
|                                | "10CD"以降にのみ対応しています。(必要に応じて XBee ファームウ                    |
|                                | エアの更新を行ってください)                                           |

# 3.2 リモートデバイス

| 必要なシステムやデバイス                   | 説明                                                             |
|--------------------------------|----------------------------------------------------------------|
| Arduino FIO                    | 詳しくは "TDCP for ATmega328 ユーザーマニュアル"                            |
| TDCP for Atmega328 ファームウエア導入済み | ( <u>http://www.allbluesystem.com/TDCP/TDCP328_Users.pdf</u> ) |
| のもの                            | を参照してください。                                                     |
|                                |                                                                |
| XBee デバイス                      | Arduino FIO用に Digi International Inc. 社製 XBee IEEE             |
|                                | 802.15.4 デバイスが 1台必要です。リモートデバイスに設置して                            |
|                                | サーバー間との通信を行います。                                                |
|                                | TDCP は、XBee デバイスのファームウエアバージョンの"10CD"以                          |
|                                | 降にのみ対応しています。(必要に応じて XBee ファームウエアの                              |
|                                | 更新を行ってください)                                                    |
| 温度センサー LM35D                   | パーツとセットアップ詳細は、"リモートデバイス配線図"の章を参                                |
| リードスイッチ                        | 照して下さい。                                                        |
| LED                            |                                                                |
| その他、電流制限用抵抗と温度センサーRC ダ         |                                                                |
| ンパー用コンデンサと抵抗                   |                                                                |

リモートデバイスは、複数同時に使用することも出来ます。この場合には各々のリモートデバイスに接続した XBee デバイスアドレスとノード名(Nodeldentifier) にそれぞれ別の16ビットアドレスと名前を設定します。また添付フ ァイル中のクライアント側で表示する Web ページ(index.html, history.html) に、複数デバイスを表示できるよう に変更を加える必要があります。

<sup>&</sup>lt;sup>5</sup> http://www.sparkfun.com/products/8687

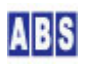

3.3 クライアント

| 必要なシステムやデバイス | 説明                                   |
|--------------|--------------------------------------|
| クライアントPC     | サーバーPC に Web ブラウザでアクセスして、温度ゲージと温度グラ  |
|              | フを表示させます。サーバー PC 上で Web ブラウザを起動する場合に |
|              | は、クライアントPC は不要です。                    |

4 セットアップ

# 4.1 XBee デバイス初期設定(サーバー側・リモートデバイス共通)

XBee デバイスを DeviceServer とリモートデバイスの TDCPで使用するために初期設定が必要です。 使用するすべての XBee デバイスで下記の設定を行ってください。

最初に DeviceServerとの接続に必要な最低限の設定を COM ポート経由で行います。Sparkfun Electoronics 社製の XBee Explorer USB などを使用して、仮想 USB ポート経由で接続して設定してください。(これ以外の方法で COM ポ ート接続する場合も手順は同じです)

リモートデバイス用の XBee デバイスの設定についても、DeviceServer に接続する XBee デバイスを設定するとき に使用した XBee Explorer USBを使用して行います。この時には、XBee Explorer USB のソケットから一時的に XBee デバイスを入れ替えて作業を行ってください。

| XBee デバイス デフォルト値から変更が必要な設定値   |                                     |  |  |
|-------------------------------|-------------------------------------|--|--|
| API モード                       | 1 (default (± 0)                    |  |  |
| PAN(Personal Area Network) ID | 任意の値(default は0x3332)               |  |  |
|                               | デフォルトの値のままだと、予期しないデバイスからの           |  |  |
|                               | フレームを受信したり、間違ってデバイスを操作する恐           |  |  |
|                               | れがありますので、適当な任意の値を設定するようにし           |  |  |
|                               | てください。このマニュアルではPAN にOxAB90 を使用し     |  |  |
|                               | ています。                               |  |  |
| 16bit Source Address          | 同-PAN ID 内でユニークな値(default は 0x0000) |  |  |
|                               | この値は、ここで設定しなくても後から XBee 管理プロ        |  |  |
|                               | グラムで設定可能ですが、デバイス一覧から選択したデ           |  |  |
|                               | バイスがどのデバイスであるかを見分けることが容易に           |  |  |
|                               | なるように便宜的にここで設定します。                  |  |  |
|                               | すべてのデバイス間で違った値を設定してください。            |  |  |
|                               | (0x0000,0xFFFF,0xFFE を除く)           |  |  |
|                               | 例えば、0x0001, 0x0002,0x0003 など        |  |  |

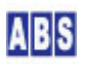

上記3つの 初期設定のコマンドをXBee に送信するために、XBee デバイスを XBee Explorer USB に接続して PC か ら仮想COM ポート経由でアクセスできるようにします。その後、Digi international Inc. 社製の X-CTU プログラ ム、または汎用のターミナルエミュレータプログラムなどから AT コマンドをすることで設定を行います。XBee と COM ポートのボーレートは初期設定の 9600 bps にして下さい。ターミナルエミュレータプログラムを使用するとき は、プログラムの設定でローカルエコー "ON", 改行コード受信時の動作を CR(改行) + LF(行復帰) にするとコマン ド実行結果が見やすくなります。

X-CTU プログラムを起動して、COM ポートを選択します。ここでは、USB Serial Port(COM6)を選択しています。

| About                                                 |              | <u>الار</u> |   |
|-------------------------------------------------------|--------------|-------------|---|
| PC Settings Range Test Terminal Modem Co              | nfiguration  |             |   |
| Com Port Setup                                        |              |             |   |
| Select Com Port                                       |              |             |   |
| Communications Port (COM5)                            | Baud         | 9600        | • |
| 通信ボート (COM1)                                          | Flow Control | NONE        | • |
|                                                       | Data Bits    | 8           | • |
|                                                       | Parity       | NONE        | • |
|                                                       | Stop Bits    | 1           | • |
|                                                       | Test         | / Query     | 1 |
| API<br>Enable API<br>Use escape characters (ATAP = 2) |              |             |   |

Terminal タブを選択してターミナル画面を表示します。キーボードから、"+++" を入力して、コマンドモードに入 ります。コマンドモードに入ると "OK" が表示されますので、続けて以下のコマンド文字列を入力してください。 コマンド入力の時間がかかりすぎると、自動的にコマンドモードから抜けてしまいますので、そのときには、"+++" を 入力して最初からコマンドを入力し直して下さい。

| ATVR       |  |
|------------|--|
| ATAP1      |  |
| AT I DAB90 |  |
| ATMY0001   |  |
| ATWR       |  |

最初に ATVR でファームウエアバージョンを表示しています。"10CD"以降になっていることを確認してください。

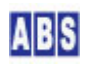

ATAP1 は、API モードを"1"に設定しています。ATIDAB90 は PAN\_ID を 0xAB90 に設定しています。もし別の PAN\_ID を使用するときには適宜変更してください。次に、ATMY0001 で、デバイスの16 bit Source Address を "0x0001"に設定しています。この部分は、デバイスごとにユニークな値になるように変更して下さい。 最後に、ATWR で、設定値を不揮発メモリに書き込みます。入力時の画面表示は以下のようになります。

| 💀 х-сти I                    | COM6]                          |                                                  | ×          |
|------------------------------|--------------------------------|--------------------------------------------------|------------|
| About                        |                                |                                                  |            |
| PC Settings R                | lange Test Terminal Modern Cor | nfiguration                                      |            |
| Line Status                  | Assert                         | Close Assemble Clear S<br>Com Port Packet Screen | how<br>Hex |
| +++OK<br>ATVR<br>10CD        |                                |                                                  | -          |
| OK<br>ATIDAB90<br>OK         |                                |                                                  |            |
| ATMY0001<br>OK<br>ATWR<br>OK |                                |                                                  |            |
| I                            |                                |                                                  |            |
|                              |                                |                                                  |            |
|                              |                                |                                                  |            |
|                              |                                |                                                  |            |
|                              |                                |                                                  |            |
|                              |                                |                                                  | •          |
| COM6 9600                    | 8-N-1 FLOW:NONE                | Rx: 20 bytes                                     |            |

X-CTU プログラムを終了します。 その後、XBee Explorer USB に接続する XBee デバイスを切り替えて、使用する すべての XBee デバイスについて同様に初期設定を行って下さい。

このときに、設定した16bit Source Address の値をデバイス機器にマーキングしておくと、後で XBee デバイス管 理プログラムでデバイスを選択するときに、識別し易くなります。

システム上の XBee デバイスの設定値例は、以下のようになります。

| デバイス番号(用途)             | API モード(ATコマンド) | PAN_ID(ATコマンド)    | 16bit Address(ATコマンド) |
|------------------------|-----------------|-------------------|-----------------------|
| XBee#1(リモートデバイス)       | 1 (ATAP1)       | 0xAB90 (ATIDAB90) | 0x0A01 (ATMY0A01)     |
| XBee#3(DeviceServer接続) | 1 (ATAP1)       | 0xAB90 (ATIDAB90) | 0x0C03 (ATMY0C03)     |

## 4.2 XBee デバイスを DeviceServer に接続

XBee デバイスの初期設定後に、XBee#3(サーバー用) を XBee Explorer USB に接続します。 デバイスが PC に接続されたら、DeviceServer から XBee デバイスを使用するための COM ポートの設定を行います。 サーバー設定プログラム(ServerInit.exe)を起動して、XBEE タブを選択して COM ポート番号を設定して "XBEE 機 能を有効にする"にチェックをつけてください。

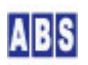

また、XBee データパケット受信時に XBEE\_I0\_DATAや XBEE\_EVENT\_DATA イベントハンドラを実行するために、"イベ ントパケット受信時にスクリプト実行"にもチェックを付けてください。

サーバー設定プログラムの"次へ"を押して"完了"ボタンが表示されるまで進めて設定を完了して下さい。

| ライセンス・オプション機能設定                                             |  |  |  |  |  |
|-------------------------------------------------------------|--|--|--|--|--|
| ・     現在のライセンス先: DEMO 用       番号: DEMO 用                    |  |  |  |  |  |
| ライセンスキー: HaPY0/YIRfaSZowo2QHh5jswiQUFE5Icz6V/9QP4PaGg== ロード |  |  |  |  |  |
| WEBPROXY   UIOUSB   メール(1/2)   メール(2/2)   Oracle接続 XBEE   ・ |  |  |  |  |  |
| ▼ XBEE 機能を有効にする<br>COM Port COM6                            |  |  |  |  |  |
| ☑ イベントパケット受信時にスクリプト実行                                       |  |  |  |  |  |
| タイムアウト検出時間 (ミリ秒) 10000 🛫                                    |  |  |  |  |  |
| ATコマンドリトライ回数(0 はリトライ無し) 2 👤                                 |  |  |  |  |  |
|                                                             |  |  |  |  |  |
|                                                             |  |  |  |  |  |

# 4.3 リモート側デバイス接続

リモートデバイスに内蔵する XBee デバイスを、一時的にサーバー PC の XBee Explorer USB などに接続して初期 設定した場合には、取り出してリモートデバイスの Arduino F10ボードにセットします。 リモートデバイスの電源を接続して、サーバー側の XBee と通信できる状態にしておきます。

これ以降の リモートデバイス上の XBee デバイスの設定変更や、リモートデバイスの設定(TDCP プログラムのコン フィギュレーション)はすべて サーバー PC からリモートコマンドで操作できます。

# 4.4 マスター登録と XBee 詳細設定

リモートデバイスの XBee デバイスと、サーバー PC に接続した XBee デバイスを DeviceServer のマスターファイ ルに登録します。XBee デバイスの初期設定で設定しなかった Nodeldentifierなどの詳細設定もここで行います。

XBee デバイス管理プログラムを使用して、同一 PAN ID をもつ XBee デバイスを DeviceServer に登録したり、デ バイス自身の設定内容を変更します。プログラムメニューから "ALL BLUE SYSTEM" -> "クライアント起動"を選択・ 実行します。ログインするときは、管理者特権をもったユーザー (例えば DeviceServer セットアップ時に管理者ア カウントとして登録したユーザーなど)でログインしてください。デスクトッププログラムが起動したら、"XBee" ツ ールボタンを選択してXBee デバイス管理プログラムを起動します。

| 🌆 XBee デバイス管理 |    | (XBeeCon          | fig ver1.0. | 0.31)       |                             |    |  |  |
|---------------|----|-------------------|-------------|-------------|-----------------------------|----|--|--|
| 修了            | 夏新 | <b>〔</b><br>探索&登録 | 設定変更        | ▲<br>ATコマンド | <mark>) (1)</mark><br>データ送信 | 削除 |  |  |

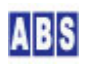

DeviceServer では 登録済みの XBee デバイスをマスターファイルに記録しています。

XBee デバイス登録は、"探索&登録"ボタンを押すことで、同一 PAN ID のリモートデバイスを見つけて、自動的に マスターファイルに登録します。既に、登録済みのXBee デバイスの項目は最新の情報でマスターファイルの内容が 更新されます。DeviceServer に COMポートで直接接続された XBee デバイスについても同様に自動登録されます。

XBee デバイス管理プログラムの"探索&登録"ツールボタンを押します。

#### 

登録確認ダイアログが表示されますので、"OK"を押します。

DeviceServer の COM ポートに直接接続された XBee デバイスで "Node discover" が実行され、付近にある同一 PAN ID の XBee デバイス情報を取得して、自動的にマスターファイルに登録が行われます。XBee デバイス管理プログラ ムのデバイス一覧には、登録済みのXBee デバイスが表示されます。

| - MB XBee デバイス管理 (XBee                       | Config ver1.0.0.31)                                                                                                    |            |    |
|----------------------------------------------|----------------------------------------------------------------------------------------------------|------------|----|
| ● 2 2 2 3 2 3 3 4 3 3 4 3 4 3 4 3 4 3 4 3    | <ul> <li>■</li> <li>■</li> <li>●</li> <li>●<th></th><th></th></li></ul> |            |    |
| XBee デバイス一覧                                  |                                                                                                    |            |    |
| No Serial Number (64bit address)             | 16bit address Node Identifier                                                                                                    | RSSI Local |    |
| 001 0013A200404AC33C<br>002 0013A200404AC397 | 0A01 Device1<br>0B02 Device2                                                                                                    | 41         |    |
| 004 0013A200404AC398<br>003 0013A20040558026 | 0003 Device3<br>0004 Device4                                                                                                    | 48         |    |
|                                              |                                                                                                    |            |    |
|                                              |                                                                                                    |            |    |
|                                              |                                                                                                    |            |    |
|                                              |                                                                                                    |            |    |
|                                              |                                                                                                    |            |    |
|                                              |                                                                                                    |            |    |
|                                              |                                                                                                    |            |    |
|                                              |                                                                                                    |            |    |
|                                              |                                                                                                    |            |    |
|                                              |                                                                                                    |            |    |
|                                              |                                                                                                    |            |    |
|                                              |                                                                                                    |            |    |
|                                              |                                                                                                    |            |    |
|                                              |                                                                                                    |            |    |
|                                              |                                                                                                    |            |    |
|                                              |                                                                                                    |            |    |
|                                              |                                                                                                    |            |    |
|                                              |                                                                                                    |            | 1. |

(Node Identifier 項目は、詳細設定修正後に 再度"探索&登録"ボタンを押すことで上記のように表示されます)

XBee デバイスの詳細設定を変更するために、XBee デバイス管理プログラムのデバイス一覧から対象デバイスを選択 して、"設定変更" ツールボタンを押します。初期設定時に 16 bit Source Address を設定したときは、その値がデ バイス一覧に表示されていますので、変更対象の XBee デバイスを確認できます。

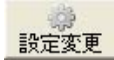

選択したXBee デバイスと通信を行って、現在のデバイス情報を取り込みます。 もしエラーが発生したときは、選択したXBee デバイスとの間で通信ができない状態になっていますので、通信経路

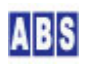

や電源を確認してください。

XBee デバイスの現在の設定値を取り込んだ後、詳細設定変更ダイアログが表示されます。

ここでは各 XBee デバイスの Node Identifier の設定を行って下さい。Node Identifier に指定できる文字は ASCII で 20文字までです。また、ダイアログに表示されている 16 bit Source Address が、対象のデバイスであるかどう かの確認も行ってください。ここで 16 bit Source Address を任意の値に変更することもできます。

| デバイス番号 (16 bit Source Address)  | デバイス名 (Node Identifier) |
|---------------------------------|-------------------------|
| XBee#1(0x0A01)リモートデバイス          | Device1                 |
| XBee#3 (0x0C03) DeviceServer 接続 | Device3                 |

| XBee デバイス(Device1) Ø     | )詳細設定                                 |  |  |  |  |
|--------------------------|---------------------------------------|--|--|--|--|
| Serial Number            | 0013A200404AC39C                      |  |  |  |  |
| Firmware Version         | 10CD                                  |  |  |  |  |
| Channel                  | 0C                                    |  |  |  |  |
| PAN ID                   | AB91                                  |  |  |  |  |
| Node Identifier          | Device1                               |  |  |  |  |
| 16bit Source Address     | 0A01                                  |  |  |  |  |
| Destination Address High | 0013A200                              |  |  |  |  |
| Low                      | 404AC397                              |  |  |  |  |
|                          | DeviceServerに接続したXBee をDestinationに指定 |  |  |  |  |
| Sample Before TX         | 1                                     |  |  |  |  |
| Sample Rate(x1ms)        | 3000                                  |  |  |  |  |
|                          |                                       |  |  |  |  |
| DIOD Laws Laws Law       | DIO/PWM Config                        |  |  |  |  |
|                          | 3 DIO4 DIO5 DIO6 DIO7 DIO8 D          |  |  |  |  |
| C 0 Disabled             | 🦵 Pullup Register Enable              |  |  |  |  |
| C 1 (n/a)                | 🥅 Change Detect                       |  |  |  |  |
| C 2 ADC                  |                                       |  |  |  |  |
| C 3 DI                   |                                       |  |  |  |  |
| © 4 DO Low               |                                       |  |  |  |  |
| C 5 DO High              |                                       |  |  |  |  |
|                          |                                       |  |  |  |  |
|                          |                                       |  |  |  |  |
| ОК <b>++</b> Уъл         |                                       |  |  |  |  |

項目を修正した後、 "設定内容を XBee デバイスの不揮発メモリに書き込む" にチェックを付けて "OK" を押してく ださい。

今回のシステムでは XBee デバイス上の 1/0 や ADC、サンプリング機能は使用しませんので、"Node Identifier" 以 外の項目を設定する必要はありません。

XBeeデバイスの Node Identifier を変更したときは、XBee デバイス管理プログラムのデバイス一覧に表示されてい る、マスターファイルも更新しておく必要があります。XBee デバイス管理プログラムの"探索&登録"ツールボタ ンを押します。

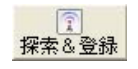

デバイスのNode Identifier または 16bit Source Address以外の詳細設定を変更する場合には、マスターファイルの更新は必要ありません。

# 4.5 リモートデバイス TDCP 設定

リモートデバイスの TDCP ボードの設定を行うために、下記のTDCP コンフィギュレーション値を設定します。

TDCP プログラム設定項目

| 項目名称                  | 設定内容                       | 設定用 TDCPコマンド                   |
|-----------------------|----------------------------|--------------------------------|
| イベントデータ送信先 XBee アド    | サーバーPC に接続した XBee デバイスのシ   | "server_addr, <16bitAddr(*1)>" |
| レス                    | リアル番号(16bitアドレス)           |                                |
| Arduino DIO ポートの入出力モー | bit#1(監視モード LED) を出力モードにし  | dio_config,02                  |
| ド設定                   | てその他のビット(bit#0: リードスイッチ)   |                                |
|                       | は全て入力モードに設定する。             |                                |
| DIOがで入力モードに設定されて      | 全ての入力ポートのプルアップを有効にす        | pullup, FF                     |
| いるポートの、ビット毎のプルア       | る.                         |                                |
| ップ設定                  |                            |                                |
| DIO ポート値変化を、検出するビ     | bit #0 のビット値を監視して、変化があっ    | change_detect, 01              |
| ットを指定する               | た場合には"CHANGE_DETECT"イベントを送 |                                |
|                       | 信する。                       |                                |
| A/D 変換のリファレンス電源を選     | プロセッサ内部のリファレンス電源 1.1V      | adc_vref,3                     |
| 択する                   | を使用する                      |                                |
| 定期的に自動サンプリングを行う       | 10分毎に、"SAMPLING" イベントを送信す  | sampling_rate,600              |
| 間隔(秒)を設定する            | న                          |                                |
| コンフィギュレーション保存         | TDCP 設定内容を プロセッサ内蔵の EEPROM | "config_save"                  |
|                       | に保存                        |                                |
| CPU リセット              | TDCP プログラムのリセット。           | "reset" (*2)                   |
|                       | コンフィギュレーションで保存された新し        |                                |
|                       | い app_modeで再起動する           |                                |

 (\*1) サーバーPC に接続した XBee のシリアル番号や16 ビットアドレスは XBee デバイス管理プログラムからデバ イス一覧で確認するか、スクリプト中から xbee\_my\_serial\_number() 関数を使用して取得できます。
 (\*2) リセットコマンド実行時は、リモートデバイスからのリプライパケットは常に返らないので、スクリプトから xbee\_tdcp\_command() 関数を使用してリセットコマンドを送信する場合には、no\_result パラメータに true を指定 して下さい。

設定用 TDCP コマンドは、スクリプト中に全ての設定用 TDCPコマンドを記述して実行する方法と、1コマンドごと に XBee デバイス管理プログラムから送信する方法のどちらか方法で実行できます。

下記に、それぞれの方法で設定を行う場合について記述しますが、どちらかの方法で設定してください。

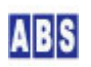

複数のリモートデバイスがある場合には対象デバイスを切り替えてすべてのリモートデバイス中の TDCP プログラ ムの設定を行ってください。

# 4.5.1 ARDUINO\_SENSOR/SETUP\_DEVICE スクリプト作成

下記のスクリプトを作成して、リモートデバイスの TDCP プログラムの設定を行います。

```
file id = "SETUP DEVICE"
--[[
           TDCP_328 コントローラ初期設定スクリプト
]]
local device = "Device1"
log_msg("start..", file_id)
local stat, serial, addr16, result
stat, serial, addr16 = xbee_my_serial_number()
if (not stat) or (addr16 == "") then error() end
log_msg("DeviceServer's XBee address is " .. addr16, file_id)
stat, result = xbee_tdcp_command(device, "server_addr," ... addr16)
if (not stat) or (result[2] \tilde{}= "1") then error() end
stat, result = xbee_tdcp_command(device, "dio_config, 02")
if (not stat) or (result[2] \tilde{} = "1") then error() end
stat, result = xbee_tdcp_command(device, "pullup, FF")
if (not stat) or (result[2] = "1") then error() end
stat, result = xbee_tdcp_command(device, "change_detect, 01")
if (not stat) or (result[2] \sim = "1") then error() end
stat, result = xbee_tdcp_command(device, "adc_vref, 3")
if (not stat) or (result[2] \tilde{} = "1") then error() end
stat, result = xbee_tdcp_command(device, "sampling_rate, 600")
if (not stat) or (result[2] \tilde{} = "1") then error() end
stat, result = xbee_tdcp_command(device, "config_save")
if (not stat) or (result[2] \tilde{} = "1") then error() end
```

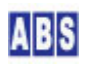

stat, result = xbee\_tdcp\_command(device, "reset", true)

if (not stat) then error() end

local device = "Device1" は、リモートデバイスに接続した XBee デバイスの Nodeldentifier を Lua ローカル変数 "device" に設定しています。local 宣言をしないで変数を使用するともできます。ローカル宣言しておくと、使用した変数がスコープ(スクリプト全体、if, while 文などのブロック)から抜ける時に自動的に削除されますので、 意図しない変数を不注意で使用するなどの不具合防止に役立ちます。

--[[と]] で囲まれた部分はコメント行です。また行中の -- より右側の部分もコメントです。

log\_msg() は、ログにメッセージを出力するための関数です。メニューから "All Blue System" -> "ログコンソール" を選択してログ出力を画面にも表示している場合には、この関数で指定したメッセージがリアルタイムに出力されま す。ログコンソールを起動していなかった場合でも、ログサーバーには全てのログが記録されています。ログサーバ ーで保存されているログを後で確認する場合には、ログコンソールを起動して"ログファイル切り替え"ボタンを押 します。この操作でメモリ中に溜まっているログがファイルに出力されます。その後、"ログフォルダを開く"ボタ ンを押して、確認したいログファイルをエディタで開いて過去のログを表示できます。

セミコロン""は文の終端を表しています。スクリプト中の文の終端は Lua の構文から自動的に判断されますので、 セミコロンを記述しなくてもエラーにはなりません。

file\_id = "SETUP\_DEVICE" は、log\_msg() 関数でログにメッセージを出力するときのモジュール名を統一させるための変数です。この変数を使用しないで log\_msg() の第二パラメータに文字列をその都度指定しても構いません。

stat,serial,addr16 = xbee\_my\_serial\_number() は、サーバーと USB エキスプローラで接続した XBee デバイスの シリアル番号(64ビットアドレス) と 16 ビットアドレスを取得する関数です。

stat, result = xbee\_tdcp\_command (device, "server\_addr,".. addr16) は、リモートデバイスに "server\_addr, <addr16>" (<addr16> は、サーバーPC に接続したXBee の16ビットアドレス)のコマンドを送信して います。これによって リモートデバイスの設定値が変更されます。 xbee\_tdcp\_command() は実行結果ステータスと、 リプライパラメータの2つの値を受信します。実行結果ステータス値が True またはFalse の論理値が返されるので、 それをif文でチェックしてエラーが発生したときに、スクリプト動作を中止するようにしています。また、リモート デバイスとサーバー間の通信は成功してリプライデータを受信したものの、送信したTDCP コマンド自身の実行に失 敗(TDCP コマンドパラメータエラー、TDCP コマンド実行時エラー)していた場合には、xbee\_tdcp\_command() の実行 結果は True で、第2リプライパラメータに "0" が返ります。第2リプライパラメータが "1"の場合にはTDCP コマ ンド実行が成功したことを意味します。

全ての TDCP 設定値を同様に、xbee\_tdcp\_command() 関数を使用して設定します。

最後の stat, result = xbee\_tdcp\_command (device, "reset", true) は、リモートデバイスをリセットします。このと きリプライステータスは一切返ってこないので、xbee\_tdcp\_command() の第3パラメータに true を指定してリプ ライ受信を行わないようにします。パラメータを指定しないと、リプライを正常に受信するまで自動的にリトライ操 作(デフォルトで2回)が行われて、リセットコマンドが複数回実行されることになりますので注意してください。

error() は、スクリプト実行中にエラーを検出した場合などに、スクリプトの実行を中止するときにコールする関数 です。error() 関数を実行するとサーバーのログ中にエラー発生が記録されます。もしエラー状態にしないでスクリ プトを途中で終了したい場合には、error() の代わりに do return end: の様に記述します。

ファイル名(SETUP\_DEVICE.lua) で DeviceServer のスクリプトフォルダ "C:¥Program Files¥AllBlueSystem¥Scripts¥ARDUINO\_SENSOR"に保管します。

スクリプト実行は、Web の "ScriptControl プログラム"または DeviceServerのクライアントプログラムから実行 します。下記は、DeviceServer のクライアントプログラムから実行した画面例です。

| 趣 スクリプトテン                        | スト (ScriptTest ver1.0.0.1)  |     |          |                       |       |
|----------------------------------|-----------------------------|-----|----------|-----------------------|-------|
| <ul><li> <li> 終了 </li></li></ul> |                             |     |          |                       |       |
| スクリプト名                           | ARDUINO_SENSOR/SETUP_DEVICE |     | <b>_</b> |                       |       |
|                                  | リクエストバラメータ g_params[]       | クリア |          | リターン値リスト set_result() | [707] |
| +-                               | 値                           |     | +-       | 値                     |       |
|                                  |                             |     |          |                       |       |
|                                  |                             |     |          |                       |       |
|                                  |                             |     |          |                       |       |
|                                  |                             |     |          |                       |       |
|                                  |                             |     |          |                       |       |
|                                  |                             |     |          |                       |       |
|                                  |                             |     |          |                       |       |
|                                  |                             |     |          |                       |       |
|                                  |                             |     |          |                       |       |
|                                  |                             |     |          |                       |       |
|                                  |                             |     |          |                       |       |
|                                  |                             |     |          |                       |       |
|                                  |                             |     |          |                       |       |
|                                  |                             |     | 111      |                       | 1     |

"実行"ボタンを押すとスクリプトがサーバーで実行され、リモートデバイスの TDCP プログラムの設定が行われます。 ログには、下記の様なコマンド実行ごとのリモートデバイスからの応答パケット受信が記録されます。"\$\$\$<<文字列>" の後のカンマに続けて"1"が返っていればコマンド実行が成功したことを示しています。

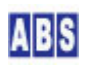

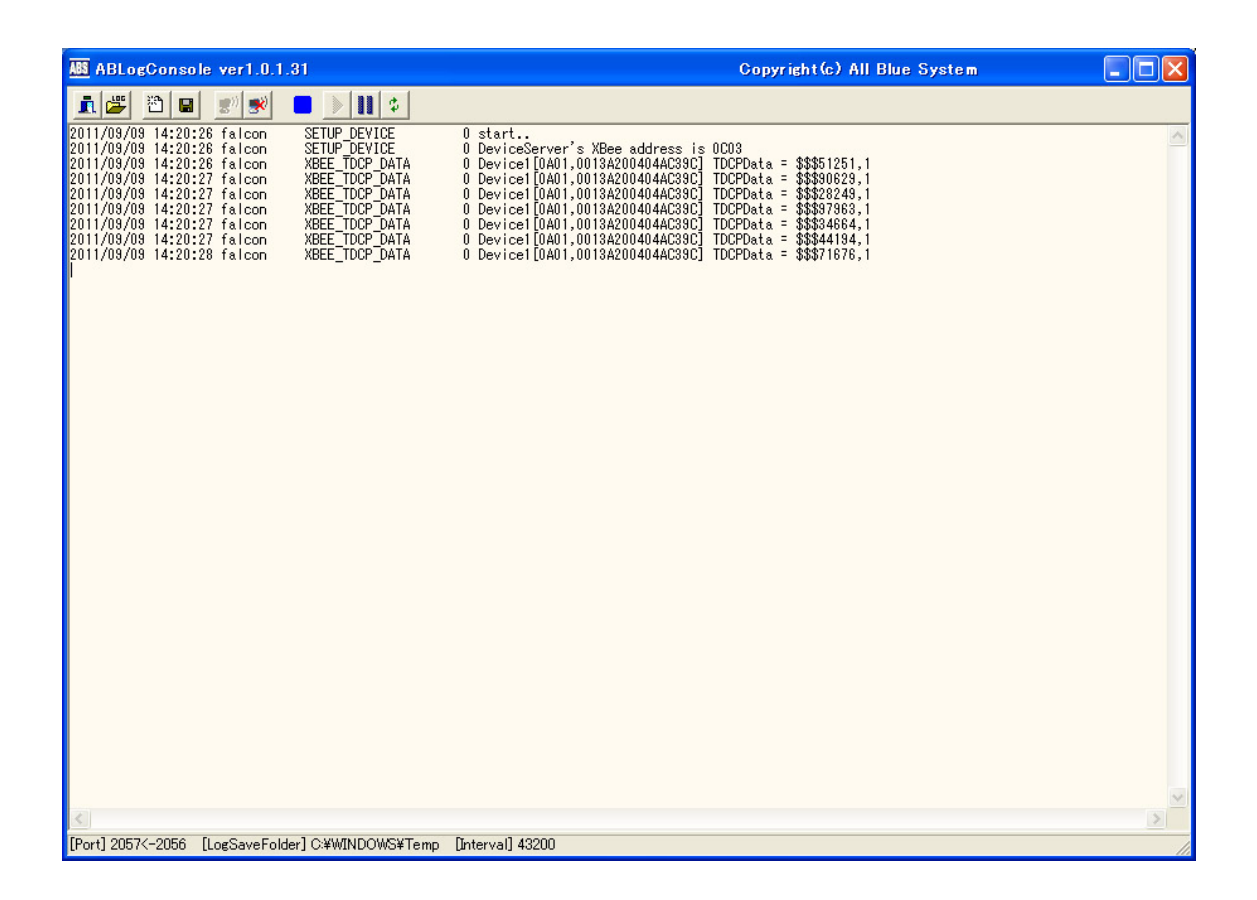

# 4.5.2 XBee デバイス管理プログラムから TDCP コマンド実行

DeviceServerのクライアントプログラムを起動して、XBee デバイス管理プログラムを開きます。

| MB XBee デバイス管理                                                                                                    | (XBeeConfig ver1.0    | .1.16)              |          |       |    |
|----------------------------------------------------------------------------------------------------|-----------------------|---------------------|----------|-------|----|
| <ul> <li>●</li> <li>●</li></ul> | 設定変更 ATコマンド           | ·<br>データ送信 TDCPコマント |          |       |    |
| XBee デバイス一覧                                                                                                    |                       |                     |          |       |    |
| No   Serial Number (64bit add                                                                                                    | ress)   16bit address | s Node Identifier   | RSSI     | Local |    |
| 001 0013A200404AC39C<br>002 0013A200404AC397                                                                                                    | 0802                  | Device1<br>Device2  | 29<br>41 |       |    |
| 003 0013A20040558026<br>004 0013A200404AC398                                                                                                    | 0D04<br>0C03          | Device4<br>Device3  | 48       | 0     |    |
|                                                                                                    |                       |                     |          | -     |    |
|                                                                                                    |                       |                     |          |       |    |
|                                                                                                    |                       |                     |          |       |    |
|                                                                                                    |                       |                     |          |       |    |
|                                                                                                    |                       |                     |          |       |    |
|                                                                                                    |                       |                     |          |       |    |
|                                                                                                    |                       |                     |          |       |    |
|                                                                                                    |                       |                     |          |       |    |
|                                                                                                    |                       |                     |          |       |    |
|                                                                                                    |                       |                     |          |       |    |
|                                                                                                    |                       |                     |          |       |    |
|                                                                                                    |                       |                     |          |       |    |
|                                                                                                    |                       |                     |          |       |    |
|                                                                                                    |                       |                     |          |       |    |
|                                                                                                    |                       |                     |          |       |    |
|                                                                                                    |                       |                     |          |       |    |
|                                                                                                    |                       |                     |          |       |    |
|                                                                                                    |                       |                     |          |       |    |
|                                                                                                    |                       |                     |          |       |    |
|                                                                                                    |                       |                     |          |       | 14 |

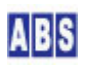

"Device1" を選択して、"TDCPコマンド" ボタンを押します。下記のダイアログが表示されて、リモートのXBee デバ イスとそれに接続された TDCP ファームウエアが動作しているCPU ボードに TDCP コマンドを送信できます。コマン ド実行結果は、TDCP リプライ エディットボックスに返ります。

| XBee デバイスにTDCPコマンド送信(APIフレーム使用             | ) 🛛 |
|--------------------------------------------|-----|
| Node Identifier(list) Device1              |     |
| TDCP コマンド 「 リプライを受信しない<br>server_addr,0C03 | « » |
| TDCP リプライ                                  | 送信  |
|                                            | 閉じる |

前述の 設定用 TDCP コマンドを入力して "送信ボタン"を押します。

| XBee デバイスにTDCPコマンド送信(APIフレーム使              | 用) 🛛 🔀     |
|--------------------------------------------|------------|
| Node Identifier(list) Device1              |            |
| TDCP コマンド 「 リプライを受信しない<br>server_addr,0003 | <u>« »</u> |
| TDCP リプライ                                  | 送信         |
| 1                                          | 閉じる        |

TDCPリプライ文字列の最初のカラムに"1"が返った場合にはコマンド実行が成功したことを示します。コマンド実行が失敗した場合には"0"が返ります。ただし、"reset"コマンド実行時にはリプライパケットは返りませんのでコマンド送信時に"リプライを受信しない"にチェックを付けて下さい。

すべての 設定用 TDCP コマンドを同様に実行して下さい。"Device1"の設定が終了したら"閉じる"ボタンでデバイ スリスト画面に戻ります。

# 5 スクリプト作成(温度データとリードスイッチ監視)

システム全体の動作をコントロールするスクリプトを記述します。

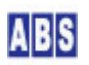

この章では最初に、温度データの取得とリードスイッチの監視を行う機能についてのみセットアップを行います。 後の章で自動サンプリング機能を追加して、温度グラフを表示するための機能を説明します。

# 🛆 注意

スクリプト中に日本語を記述するときは、スクリプトファイルを UTF-8N 形式で保存してください。Shift\_JISや UTF-8 BOM付き形式などで保存すると、DeviceServer でエラーが発生します。Windows付属のワードパッドやメモ帳 ではこの形式で保存できませんので、別途 UTF-8N 形式で保存可能なエディタソフト(\*1)を使用してください。 (\*1) TeraPad などのソフトウエアがよく使用されています。

# 5.1 SERVER\_START スクリプト作成

今回のアプリケーションでは、クライアントPCの Web ブラウザからDeviceServer をアクセスする場合にユーザー認 証を省略しています。Webブラウザで表示するページ中の JavaScript からは、予め DeviceServer に作成されたセ ッション情報を利用することで簡単な仕組みにしています。

SERVER\_START スクリプトに、セッション情報を自動的に作成するための記述を行います。 SERVER\_START スクリプトは、DeviceServer 起動時に最初に1回だけ実行されるスクリプトで、ここにセッションを 作成するための動作を記述します。 Webページ上の JavaScript で使用するセッション情報はここで作成したセッシ

file\_id = "SERVER\_START"

log\_msg("start..",file\_id)

-- 認証を省略してアクセスするためのセッションを作成する

ョンと同一の文字列(セッショントークン)を指定してください。

if not create\_session("1234", true) then error() end

create\_session("1234", true) 関数で、サーバーにセッションを作成します。第一パラメータはセッショントーク ン文字列で、英数字を使用した任意の文字列を指定してください。通常は、ログイン操作でユーザー認証を行った後、 自動で生成されたユニークな文字列をセッショントークンとして使用しています。ここではWeb API 経由でアクセス するときにユーザー認証を省略できるように、強制的にセッショントークン文字列を指定してセッションを作成して います。create\_session() 関数の第二パラメータに True を指定することで、セッションを使用しない場合の自動 ログアウト (自動セッション削除)の対象から外すことができます。

ここで作成したセッショントークンと同じ文字列を、Web API を使用して JavaScript 等からアクセスするときに指定します。

ファイル名(SERVER\_START.lua) で DeviceServer のスクリプトフォルダ "C:¥Program Files¥AllBlueSystem¥Scripts" に保管します。

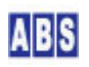

5.2 XBEE\_TDCP\_DATA スクリプト作成

サーバーPC でリモートデバイスからイベントデータ、リクエスト応答パケットなどを受信したときに実行されるス クリプトを作成します。

DeviceServer をインストールしたときに、初期ファイルとして XBee データパケット内容をログに出力する機能の みが記述されていますので、これに追加記述します。

リモートデバイスのリードスイッチが反応して、I/O 値が変化したときに送信される "CANGE\_DETECT" イベントデー タを受信したときにこのスクリプトが実行されます。(他の種類のTDCPイベントデータを受信した場合にも、 XBEE\_TDCP\_DATA スクリプトがコールされます)

イベントデータの種類が "CANGE\_DETECT" であることを確認した後、共有データ(データベース)をチェックして、現 在の監視モードが "ON" になっているかどうかをチェックします。

監視モードが "ON"の場合だけ、警報メール送信のためのスクリプト "ARDUINO\_SENSOR/ALARM\_MAIL"をコールします。

| file_id = "XBEE_TDCP_DATA"              |                                         |            |  |  |  |  |
|-----------------------------------------|-----------------------------------------|------------|--|--|--|--|
| [[                                      |                                         |            |  |  |  |  |
| *****                                   | ·*************************************  | *****      |  |  |  |  |
| * イベントハンドラス                             | クリプト実行時間について                            | *          |  |  |  |  |
| *****                                   | ·*************************************  | *****      |  |  |  |  |
| 一つのスクリプトの実                              | 行は長くても数秒以内で必ず終了するようにしてください              | ۰ <u>۰</u> |  |  |  |  |
| 処理に時間がかかると                              | 、イベント処理の終了を待つサーバー側でタイムアウトが              | 発生します。     |  |  |  |  |
| また、同時実行可能な                              | スクリプトの数に制限があるため、他のスクリプトの実行              | 開始が        |  |  |  |  |
| 待たされる原因にもな                              | ります。                                    |            |  |  |  |  |
| 頻繁には発生しないイ                              | ベントで、処理時間がかかるスクリプトを実行したい場合              | t          |  |  |  |  |
| スクリプトを別に作成                              | して、このイベントハンドラ中から script_fork_exec()     | を使用して      |  |  |  |  |
| 別スレッドで実行する                              | ことを検討してください。                            |            |  |  |  |  |
| *****                                   | *************************************** | *****      |  |  |  |  |
| XBEE_TDCP_DATA スクリ                      | リプト起動時に渡される追加パラメータ                      |            |  |  |  |  |
|                                         |                                         |            |  |  |  |  |
| キー値                                     | 值                                       | 値の例        |  |  |  |  |
|                                         |                                         |            |  |  |  |  |
| APIType フレームデータ中のAPI Type(16進数2桁) 81    |                                         |            |  |  |  |  |
| SourceAddress                           | フレームデータ中のSourceAddress                  |            |  |  |  |  |
|                                         | 16bit アドレスの場合(16進数4桁)                   | 0A01       |  |  |  |  |
| 64bit アドレスの場合(16進数16桁) 0013A200404AC397 |                                         |            |  |  |  |  |
| SerialNumber                            | XBee デバイスの SerialNumber                 |            |  |  |  |  |

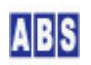

|                           | DeviceServer に保持されたマスターファイルを使用して                   | 、                   |  |  |  |  |  |
|---------------------------|----------------------------------------------------|---------------------|--|--|--|--|--|
|                           | SourceAddress から変換した値が設定される。                       | 0013A200404AC397    |  |  |  |  |  |
| Nodeldentifier            | XBee デバイスの Nodeldentifier。                         |                     |  |  |  |  |  |
|                           | DeviceServer に保持されたマスターファイルを使用して                   | 、                   |  |  |  |  |  |
|                           | SourceAddress から変換した値が設定される。                       | Device1             |  |  |  |  |  |
|                           |                                                    |                     |  |  |  |  |  |
| RSSI                      | フレームデータ中のRSSI(16進数2桁)                              | 45                  |  |  |  |  |  |
| Options                   | フレームデータ中Options                                    | 00                  |  |  |  |  |  |
| TDCP_COUNT                | TDCP データカラム数                                       | 2                   |  |  |  |  |  |
| TDCP_ <column#></column#> | TDCP データ値(ASCII 文字列)                               |                     |  |  |  |  |  |
|                           | TDCP_1 は常にコマンドプリフィックス文字列を表す                        | <b>″\$\$\$1234″</b> |  |  |  |  |  |
|                           | "\$\$\$" で始まり、0文字以上の任意の文字列が後に続く。                   |                     |  |  |  |  |  |
|                           | TDCP_2 はコマンド実行ステータスを表す                             | "1"                 |  |  |  |  |  |
|                           | ″1″ はコマンド実行成功、″0″ は失敗を示す                           |                     |  |  |  |  |  |
|                           | イベントデータの場合にはイベント名が入る                               |                     |  |  |  |  |  |
|                           | TDCP_3以降のデータはTDCPコマンド毎に決められた、                      |                     |  |  |  |  |  |
|                           | オプション文字列が入る                                        |                     |  |  |  |  |  |
|                           | <column#> には 最大、TDCP_COUNT まで 1から順番に</column#>     |                     |  |  |  |  |  |
|                           | インクリメントされた値が入る。                                    |                     |  |  |  |  |  |
| ]]                        |                                                    |                     |  |  |  |  |  |
|                           |                                                    |                     |  |  |  |  |  |
| BEGIN SCRIPT              |                                                    |                     |  |  |  |  |  |
|                           |                                                    |                     |  |  |  |  |  |
|                           |                                                    |                     |  |  |  |  |  |
|                           |                                                    |                     |  |  |  |  |  |
| リモートデバイス                  | スのリードスイッチが変化したときにメールを送信する                          |                     |  |  |  |  |  |
|                           |                                                    |                     |  |  |  |  |  |
| if (g_params["TDCP        | _2″] == "CHANGE_DETECT") and                       |                     |  |  |  |  |  |
| (g_params["TDCP           | _4″] == ″31″) and                                  |                     |  |  |  |  |  |
| (bit_and(tonumb           | er(g_params["TDCP_5"],16),0x01) $ >  0$ ) then     |                     |  |  |  |  |  |
|                           |                                                    |                     |  |  |  |  |  |
|                           |                                                    |                     |  |  |  |  |  |
| 現在!                       | 監視中かどうかをチェックする                                     |                     |  |  |  |  |  |
|                           |                                                    |                     |  |  |  |  |  |
|                           | iocal stat, ilag = get_permanent_data( watchmode ) |                     |  |  |  |  |  |
| : + / +                   | x = 1 (1) then                                     |                     |  |  |  |  |  |
|                           | 5 — I / LIIEII                                     |                     |  |  |  |  |  |
|                           |                                                    |                     |  |  |  |  |  |
|                           |                                                    |                     |  |  |  |  |  |

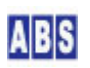

|            | アラーム送信する                                                                    |
|------------|-----------------------------------------------------------------------------|
| end;       | if not script_fork_exec("ARDUINO_SENSOR/ALARM_MAIL","","") then error() end |
| end        |                                                                             |
|            |                                                                             |
| END SCRIPT | -<br>-                                                                      |
|            | -                                                                           |

このスクリプトは、リモートデバイスで監視対象の I/O ポートのビット値が変化したときに実行されます。 スクリプトパラメータ g\_params[] 部分にイベントデータが格納されています。

TDCP デバイスイベントデータ(CHANGE\_DETECT) の内容は下記の様になっています(TDCP for Atmega328ユーザーマニ ュアルより抜粋)

\$\$\$, CHANGE\_DETECT, <my\_addr16>, <app\_mode>, <diff\_bits>, <dio>

<my\_addr16> TDCP に接続した XBee デバイスの16ビットアドレスが16進数表記で設定されます。 <app\_mode> TDCP\_328用の固定値"31"設定されます。

<diff\_bits> 変化したビットを 1、変化していないビットを 0にした値が、8bit幅の16進数表記で設定されます。</dio> 現在のポート値が 8bit 幅の16進数表記で設定されます。

上記のカンマ区切りの最初のデータ "\$\$\$" は、イベントハンドラでは g\_params["TDCP\_1"] に格納されいます。後 は順に "CHANGE\_DETECT" が g\_params["TDCP\_2"] の様に格納されています。

if g\_params["TDCP\_2"] == "CHANGE\_DETECT" then では、このイベントハンドラスクリプトが実行されたときに、リ モートデバイスでイベントが発生していたかを調べています。イベントハンドラでは、イベントごとにあからじめ決 められたイベントパラメータが g\_params[] 配列(文字列をキーとした連想配列)に格納されています。 g\_params["TDCP\_2"] は、TDCP デバイスイベントの2つめのイベントデータを指定していて、イベントの種類を表し ます。ポートの値が変化した時にはイベント種類は "CHANGE\_DETECT" になります。その他にもTDCP には A/D 変換 値が決められた範囲よりも変化した時のイベント "ADVAL\_UPDATE" などがあります。イベントハンドラスクリプトに 渡されるパラメータの詳細は、"TDCP for ATmega328 ユーザーマニュアル"

(<u>http://www.allbluesystem.com/TDCP/TDCP328\_Users.pdf</u>)のイベントリファレンスの章を参照してください。

(bit\_and (tonumber (g\_params["TDCP\_5"], 16), 0x01) > 0 ) は、ポートのビット#0 が変化しているかどうかをチェックしています。g\_params["TDCP\_5"] には、CHANGE\_DETECT イベント発生時に変化しているポートのビット位置が16 進数文字列で格納されています。例えば g\_params["TDCP\_5"] の値が "FF"の場合には全てのポートのビットが変化していることを示します。tonumber (g\_params["TDCP\_5"], 16) で、この16進数の文字列を数値に変換します。

(bit\_and(tonumber(g\_params["TDCP\_5"],16),0x01) > 0 )で算術 AND 演算を行って、ビット位置#0 が変化している かどうかを、0 またはそれ以外の値になることで判断しています。

local stat, flag = get\_permanent\_data("WatchMode") はリードスイッチが反応したときに、監視モードが "ON" に なっているかどうかを調べています。現在の監視モードを保存するために、キー名 "WatchMode" で データベース中 に "1" または "O" の値を保存しています。後述の "ARDUINO\_SENSOR/WATCH\_MODE" スクリプトでこの監視モード値を 更新しています。ここでは、この値をデータベースから取得しています。

if not script\_fork\_exec("ARDUINO\_SENSOR/ALARM\_MAIL", "", "") then error() end は、警報メールを送信するた めのスクリプト "ARDUINO\_SERVER/ALARM\_MAIL" をコールしています。このとき、スクリプトの実行(メール送信) 完了を待たずにこの XBEE\_EVENT\_DATA スクリプトと並行して実行するように script\_fork\_exec() を使用していま す。イベントハンドラは頻繁にコールされるため、スクリプト実行完了までの時間をできるだけ短くするようにしま す。この様な場合に、実行時間がかかりそうなスクリプトを別スレッドで実行させることができます。 もし XBEE\_EVENT\_DATA 処理に時間がかかって、同一のイベントが連続して発生した場合でも、XBEE\_EVENT\_DATA イ ベントハンドラスクリプト自身が並行して複数同時に実行されますので、通常は問題ありません。

ファイル名(XBEE\_TDCP\_DATA.lua) で DeviceServer のスクリプトフォルダ "C:¥Program Files¥AllBlueSystem¥Scripts" に保管します。

## 5.3 ARDUINO\_SENSOR/ALARM\_MAIL スクリプト作成

警報メールを送信するためのスクリプトを作成します。

メールの宛先を設定している下記の部分は、警報メールの送信先メールアドレスに変更して下さい。 local mail\_addr = "監視警報メール宛先 <your\_mail\_address@your.mail.domain>"

| file_id = "ALARM_MAIL"                                                                                   |
|----------------------------------------------------------------------------------------------------|
|                                                                                                    |
| ************************                                                                                 |
| 監視中にセンサーが反応したのでアラームメールを送信する                                                                              |
| ************************                                                                                 |
| 1]                                                                                                    |
| log_msg("start",file_id)                                                                                 |
|                                                                                                    |
| アラームメールの宛て先を設定する                                                                                         |
|                                                                                                    |
| local mail_addr = "監視警報メール宛先 <your_mail_address@your.mail.domain>";</your_mail_address@your.mail.domain> |
|                                                                                                    |
|                                                                                                    |

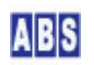

```
-- クリティカルセッション開始
```

local cstat, handle = critical\_session\_enter("LapseTimeCheck", 10000);

if not cstat then error() end

-- 前回アラーム出力を行ったときからの経過時間を計測する

```
local t = os.time();
```

local stat, prev\_t = get\_shared\_data("PREV\_ALARM\_TIME")

if not stat then error() end

if (prev\_t ~= "") then

-- 前回のアラーム出力から 60 秒以内の場合には送信しない

local diff\_t = os.difftime(t, tonumber(prev\_t));

if diff\_t < 60 then

log\_msg("連続送信キャンセル",file\_id) critical\_session\_leave(handle)

return;

end;

end;

-- 次回アラーム出力時の経過時間計測用に現在時刻を保存する

if not set\_shared\_data("PREV\_ALARM\_TIME", tostring(t)) then error() end

-- クリティカルセッション終了

if not critical\_session\_leave(handle) then error() end

-- アラームメール送信

local body = {};

table.insert(body, "リードスイッチの変化を検出しました")

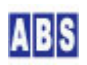

if not mail\_send(mail\_addr, "", "\*\* アラームメール送信 \*\*",unpack(body)) then error() end

-- アラームログ出力

for key, val in ipairs (body) do

log\_msg((val),file\_id)

end

最初の部分は、警報メールを連続して短時間に複数回送信しないようにするための機能です。

最後にメールを送信した時刻を共有変数 "PREV\_ALARM\_TIME" に常に保存しています。メール送信前にこの値をチェ ックして、現在時刻が "PREV\_ALARM\_TIME" で示された時刻よりも1分以上経過している場合だけ、警報メール送信 を行うようにします。

"PREV\_ALARM\_TIME" 共有変数は、local stat, prev\_t = get\_shared\_data("PREV\_ALARM\_TIME") で取得されて、 local diff\_t = os.difftime(t, tonumber(prev\_t));

if diff\_t < 60 then の部分で経過時間をチェックしています。 メール送信時には、if not set\_shared\_data("PREV\_ALARM\_TIME", tostring(t)) then error() end 部分で現在時刻 を"PREV\_ALARM\_TIME" 共有変数に設定して、次のメール送信要求時に備えます。

このスクリプト自身は、リモートデバイスの 1/0 が変化したときにコールされますが、1秒間に数十回程度リード スイッチが反応するとこのスクリプトが並行して複数実行されることになります。(10ms よりも早くスイッチが反応 した場合には、チャタリング防止のためのTDCPデバイス自身のフィルタ処理によってイベントは発生しません) このとき、"PREV\_ALARM\_TIME" 共有変数 のチェックと更新操作を行う部分を、他のスレッド間と排他制御して動 作を確実にする必要があります。

local cstat, handle = critical\_session\_enter ("LapseTimeCheck", 10000): は、排他制御をするために "LapseTimeCheck" という名前でクリティカルセッションを開始します。パラメータで指定する名前は別の名前を指 定しても構いません。10000 は、クリティカルセッションに 10秒(10000ms)以内に入れなかった場合にエラーを検出 するためのタイムアウト時間です。この関数の実行が成功した場合には、これ以降 critical\_session\_leave() 関数 をコールするまで、同じ名前のパラメータ"LapseTimeCheck" を指定してクリティカルセッション開始を待つスクリ プトが、並行して実行されることはありません。

#### -- クリティカルセッション終了

if not critical\_session\_leave(handle) then error() end

の部分で、排他制御を終了してクリティカルセッションを抜けます。

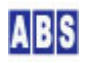

critical\_session\_enter()をコールしてから、critical\_session\_leave()を実行するまでの間に、何らかのエラー 条件を検出してスクリプトの動作を中止する場合にも、必ずcritical\_session\_leave()を実行してから error()を コールしてください。現在のバージョンの Lua 言語には "try-finally" 文が用意されていませんので、ユーザー側 でクリティカルセッション内から抜け出る全ての箇所に、critical\_session\_leave()を配置してください。

・
自動的にクリティカルセッションのミューテックスハンドルが開放されます スクリプト中で critical\_session\_enter()をコールしてから、スクリプトを終了(エラーによって強制的に 終了する場合を含む)するまでの間に critical\_session\_leave()をコールしなかった場合には、Windows のリ ソースを無駄に消費するのを防ぐために、DeviceServer は強制的にcritical\_session\_leave()をコールして、 ログに警告メッセージを出力します。

if not mail\_send(mail\_addr, "", "\*\* アラームメール送信 \*\*", unpack(body)) then error() end は、body テーブ ル変数に入った文字配列をメールで送信しています。

ファイル名(ALARM\_MAIL.lua) で DeviceServer のスクリプトフォルダの中に ARDUINO\_SENSOR フォルダを作成して その中に保存します。( "C:¥Program Files¥AIIBlueSystem¥Scripts¥ARDUINO\_SENSOR")

# 5.4 ARDUINO\_SENSOR/GET\_DATA スクリプト作成

温度表示用の Web ページに記述された JavaScript からコールされて、現在のリモートデバイスの温度を取得する ためのスクリプトを作成します。

| file_id = "GET_DATA"                            |
|-------------------------------------------------|
| [[                                              |
| *************************                       |
| 現在の温度と監視モードを取得する                                |
| スクリプトリターンパラメータ                                  |
| "Temperature": 現在の温度が文字列形式で入る 例: "23.334"       |
| ″WatchMode″: 監視モード ″0″ 監視外, ″1″ 監視中             |
| ***************************************         |
| 11                                              |
|                                                 |
| local device_name = "Device1"                   |
| local adc_vref = 1.1                            |
| local temp                                      |
|                                                 |
| [[                                              |
|                                                 |
| リモートデバイスで"force_sample"コマンドを実行して、現在の ADC 値を取得する |

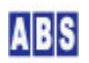

```
force_sample リプライ (詳しくは "TDCP for ATmega328 ユーザーマニュアル" を参照の事)
         result[1] : TDCP reply prefix
         result[2] : command result status "0":Fail "1":success
         result[3] : app_mode "0".."10":TDCP "31": TDCP for ATmega328
         result[4] : DIO
         result[5] : freq
         result[6] : counter
         result[7] : A/D #O
         result[8] : A/D #1
         result[9] : A/D #2
         result[10]: A/D #3
]]
local stat, result = xbee_tdcp_safe_retry(device_name, "force_sample")
if not stat then error() end
-- TDCP コマンド実行結果が成功したかどうかと、
-- 対象デバイスが TDCP_328 であることを確認
if (result[2] == "1") and (result[3] == "31") then
         -- 温度計算 LM35 出力(A/D#0) : 10mv/°C
        temp = tostring(100 * adc_vref * tonumber(result[7]) / 1024);
        if not script_result(g_taskid, "Temperature", temp) then error() end;
else
         error()
end;
--[[
現在の監視モードを取得する
共有データ Key
                 :"WatchMode"
         Value :"1" 監視中
                  :"0" またはデータ無し
                                            監視外
```

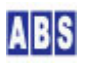

local value
stat, value = get\_permanent\_data("WatchMode")
if not stat then error() end
if value == "" then value = "0" end
if not script\_result(g\_taskid, "WatchMode", value) then error() end;

]]

-- log\_msg("現在のリモート温度 = "... temp ..." 監視モード = "... value,file\_id)

local adc\_vref = 1.1 は、A/D 変換値から温度を計算するときに使用するローカル変数の宣言です。Atmega328P の A/D リファレンス電圧を内部の 1.1V を使用するためにこの値になっています。TDCPデバイスの内部リファレンス電 圧の設定は、前述の "ARDUINO\_SENSOR/SETUP\_DEVICE" スクリプト中で指定した stat, result = xbee\_tdcp\_command(device, "adc\_vref, 3") で行っています。

local stat, result = xbee\_tdcp\_safe\_retry (device\_name, "force\_sample") は、リモートデバイスに対してマニュ アルサンプリングを実行して、現在の I/O ポート値、A/D 変換値を取得しています。コマンド実行に成功すると、 result 配列変数にサンプリング結果が入ってきます。サンプリングデータの詳細は上記スクリプト中のコメント行 または、"TDCP for Atmega328 ユーザーマニュアル" を参照して下さい。このとき、result[2] にはリモートコマン ド"force\_sample" の実行結果ステータスが入っていて、値が "1" の時にコマンド実行が成功しています。result[7] には 温度センサーが接続された A/D チャンネル物 の値が 1 0 進数で入ります。

temp = tostring(100 \* adc\_vref \* tonumber(result[7]) / 1024) は、摂氏温度を計算しています。使用している 温度センサー(LM35D)の仕様(1℃毎の出力変化=10mv)と、A/D リファレンス電圧を元に温度を計算しています。

if not script\_result(g\_taskid, "Temperature", temp) then error() end: は、計算した摂氏温度をスクリプトリ ターンパラメータに設定しています。キー名 "Temperature" に対応する値は 温度データを文字列形式にしたもの になります。JavaScript からこのスクリプトのリターンパラメータを取得するときに、キー名 "Temperature"を指 定して温度データを得ます。

stat,value = get\_permanent\_data("WatchMode") は、現在の監視モードを取得しています。

if not script\_result(g\_taskid, "WatchMode", value) then error() end; は、取得した監視モードをスクリプトリ ターンパラメータに設定しています。キー名 "WatchMode" に対応する値は 現在の監視モード("1" または "0")にな ります。JavaScript からこのスクリプトのリターンパラメータを取得するときに、このキー名を指定して監視モー ドを得ます。

ファイル名(GET\_DATA.lua) で DeviceServer のスクリプトフォルダの中に ARDUINO\_SENSOR フォルダを作成してその中に保存します。( "C:¥Program Files¥AllBlueSystem¥Scripts¥ARDUINO\_SENSOR")

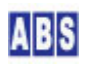

## 5.5 ARDUINO\_SENSOR/WATCH\_MODE スクリプト作成

温度表示用の Web ページに記述された JavaScript から監視モードチェックボックスを操作された時にコールされ て、現在の監視モードを変更するためのスクリプトを作成します。

```
file_id = "WATCH_MODE"
--[[
監視モードを更新する。
リモートデバイスのLED を、現在の監視モードに応じて点灯または消灯状態にする
スクリプトパラメータ
      "WatchMode": 監視モード "0" 監視外, "1" 監視中
11
local device_name = "Device1"
--[[
現在の監視モードを設定する
共有データ Key : "WatchMode"
       Value :"1" 監視中
             :″0″ またはデータ無し
                                監視外
]]
if (g_params["WatchMode"] == "1") or (g_params["WatchMode"] == "0") then
      if not set_permanent_data("WatchMode",g_params["WatchMode"]) then error() end
else
      log_msg("パラメータが間違っています",file_id)
      return
end;
-- リモートデバイスの DIO#1 を監視モードに応じて High または Low に設定する
if not xbee_tdcp_safe_retry(device_name, "port_bit, 1," ... g_params["WatchMode"]) then error() end
-- 連続メール送信防止用のフラグをクリアする
```

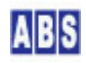

if (g\_params["WatchMode"] == "1") or (g\_params["WatchMode"] == "0") then は、JavaScript のスクリプトパ ラメータで、キー名 "WatchMode" とその値が正しく指定されているかどうかを調べています。

if not set\_permanent\_data("WatchMode", g\_params["WatchMode"]) then error() end は、Webページのチェックボ ックスの状態によって指定された監視モードを設定しています。

if not xbee\_tdcp\_safe\_retry(device\_name, "port\_bit, 1," .. g\_params["WatchMode"]) then error() end は、監視モードの値("1"または "0") に応じて、リモートデバイスの LED を ON または "OFF" にするために I/O ポートを操作しています。"port\_bit" コマンドをリモートデバイス上で実行して I/O bit1 の値を更新しています。

if not set\_shared\_data("PREV\_ALARM\_TIME","") then error() end は、警報メールを連続して送信しないように チェックするための内部フラグをクリアしています。これによって、監視モード変更直後には何時でも警報メールが 送信可能になるようにしています。

ファイル名(WATCH\_MODE.lua) で DeviceServer のスクリプトフォルダの中に ARDUINO\_SENSOR フォルダを作成して その中に保存します。( "C:¥Program Files¥AllBlueSystem¥Scripts¥ARDUINO\_SENSOR")

# 6 Web クライアントプログラム設定

インターネットまたはLAN 上の Webブラウザから、現在のリモートデバイスの温度を表示するために設置する Webペ ージの説明をします。

#### 6.1 DeviceServer の WebProxy セットアップ

DeviceServer には HTTP サーバー機能と、Webブラウザ中で動作する JavaScript やFlash アプリケーションからコ マンド操作をするためのWeb API の機能を持った WebProxy があります。DeviceServer インストール時に WebProxy のセットアップを行っていない場合は、下記の手順で設定を行います。

最初に、DeviceServer が動作している PCで既に HTTP サーバープログラムが動作していないことを確認してください。ポート番号80(http) でWebProxy が動作しますので、マイクロソフト社製 HTTPサーバー(IIS)や、Apache などのHTTPサーバープログラムを既に使用している場合には、WebProxy で設定するポート番号を変更してください。

DeviceServer と Webサーバープログラムの動作する PC を分離して設置することもできます。

サーバー設定プログラム(ServerInit.exe) プログラムをメニューから選択して実行します。"WEBPROXY" 設定タブの 内容を下記のようにして、"次へ" ボタンを続けて押していってサーバーの設定を完了してください。DeviceServer が再起動して WebProxy 機能が有効になります。

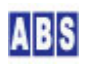

| ライセンス・オブション機能設定                                |
|------------------------------------------------|
| 1000<br>現在のライセンス先: develop<br>番号: internal     |
| ライセンスキー:                                       |
| ログイン・アラーム・スクリプト WEBPROXY UIOUSB メール(1/2) メール2. |
| ✓ WebProxy 機能を有効にする<br>Webページトップディレクトリ         |
| C¥Program Files¥AllBlueSystem¥WebRoot          |
| ▶ 詳細ログを出力                                      |
| HTTPServerボート 80                               |
|                                                |
|                                                |

### 6.2 温度表示用 Web ページ設定

WebProxy 設定で指定した"Webページトップディレクトリ"項目が DeviceServer の動作するPC に Webブラウザで アクセスした時のルートディレクトリになります。

デフォルト設定では DeviceServer が動作しているPC の Webブラウザから "<u>http://localhost/index.html</u>" をア クセスすると、"C:¥Program Files¥AllBlueSystem¥WebRoot¥index.html" ファイルにアクセスすることになります。 "HTTPServerポート" を 8080 に設定した場合には、Webブラウザの URL は "<u>http://localhost:8080/index.html</u>" を 指定します。

ここでは、Webページトップディレクトリ("C:¥Program Files¥AllBlueSystem¥WebRoot") 以下に arduino\_sensor フ オルダを作成して、温度表示用 HTML ファイル

("C:¥Program Files¥AllBlueSystem¥WebRoot¥arduino\_sensor¥index.html") を作成します。また、index.html から 参照される JavaScript ファイル device\_server.js も同一のディレクトリに配置します。

DeviceServer 自身の HTTPサーバーのWebページトップディレクトリ以下にファイルを配置しないで、別の HTTP サ ーバーで管理しているフォルダにページを配置することもできます。このような HTTP サーバーが動作している PC と DeviceServer の PCを分けて設置する場合には、device\_server.js ファイル内に記述されている DeviceServer をアクセスするホスト名指定を変更してください。具体的には DeviceServer の動作している PC のホスト名または IPアドレス(インターネット上に配置する場合にはドメイン名とホスト名)を device\_server.js 中の "server\_host\_url" 変数に設定してください。

index.html ファイルの内容は下記の様になります。

| <html></html>                                                                    |
|----------------------------------------------------------------------------------|
| <head></head>                                                                    |
| <pre><meta content="initial-scale=1.0, user-scalable=no" name="viewport"/></pre> |
| <pre><meta content="text/html; charset=utf-8" http-equiv="content-type"/></pre>  |
| <title>リモートデバイス(Arduino+XBee)の温度とリードスイッチを監視</title>                              |
| <script src="https://www.google.com/jsapi" type="text/javascript"></script>      |

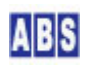

```
<script type='text/javascript' src='device_server.js' ></script>
<script type='text/javascript'>
// 表示更新間隔(ms)
var updateInterval = 10000;
setInterval("on_timer()", updateInterval);
// Google Chart API 初期化
google.load('visualization', '1', {packages:['gauge']});
google.setOnLoadCallback(setupChart);
var data:
var chart;
var options;
var temperature = 0;
// 定期的に DeviceServerのスクリプトを実行して、最新のデバイスの温度と監視モードを取得する
function on_timer() {
          script_exec("ARDUINO_SENSOR/GET_DATA", "update_sensor_data");
};
// 温度ゲージ表示
function setupChart() {
          data = new google.visualization.DataTable();
          data.addColumn('string', 'Label');
          data.addColumn('number', 'Value');
          data.addRows(1);
          data.setValue(0, 0, '温度');
          data.setValue(0, 1,temperature);
          chart = new google.visualization.Gauge(document.getElementById('chart_div'));
          options = {max:50, min:0, width: 200, height: 200, redFrom: 32, redTo: 50,
                                        yellowFrom:25, yellowTo: 32, greenFrom:15, greenTo: 25,
                                        majorTicks:["0", "10", "20", "30", "40", "50"],
                                       minorTicks: 5};
          //
          chart.draw(data, options);
          // 最新のデバイスの温度と監視モードを取得する
```

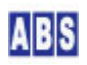

```
script_exec("ARDUINO_SENSOR/GET_DATA", "update_sensor_data");
}
// ARDUINO_SENSOR/GET_DATA スクリプトの終了時にコールされるイベントハンドラ
// リターンパラメータにリモートデバイスの温度と監視モードが入っている
function update_sensor_data(event) {
         if (event.Result != "Success") {
                 log("script error!");
                 return;
         }
         // 小数点以下1位までに丸めて温度を表示
         temperature = Math.round(parseFloat(event.ResultParams.Temperature) * 10) / 10;
         data.setValue(0, 1,temperature);
         chart.draw(data, options);
         // 監視モードの状態をチェックボックスに反映させる
         mode_chk.checked = (event.ResultParams.WatchMode == "1");
}
// 監視モードチェックボックスが操作されたため、
// 共有データのフラグとリモートデバイスの LED を最新の状態に更新する
function update_watch_mode() {
         var params = new Object;
         params["WatchMode"] = mode_chk.checked ? "1" : "0";
         script_exec_params("ARDUINO_SENSOR/WATCH_MODE", params);
}
</script>
</head>
<body>
 <div id='chart_div' style='height: 200px; width: 200px;'></div>
 <input id='mode_chk' type="checkbox" onclick="update_watch_mode()" >
          <label>リードスイッチ監視</label>
   </input>
 </body>
</html>
```

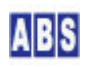

```
//サーバーホスト URL 設定// DeviceServer 自身の HTTP サーバーを使用する場合には空にする
//var server_host_url = "http://your_DeviceServer_public_url:80";
var server_host_url = "";
//
// DeviceServer設定
// SERVER_START スクリプトで作成した、認証省略時アクセス用のセッションをここで指定する
var session_token = "1234";
// DeviceServer の LogService にログメッセージを出力
function log(msg) {
                 server_host_url + "/command/log" +
   var url =
                                      "?message=" + encodeURIComponent(msg) +
                                      "&module=" + encodeURIComponent("WebProxy(js)");
   var script = document.createElement("script");
   script.type = "text/javascript";
   script.src = url;
   document.body.appendChild(script);
}
// DeviceServer のスクリプトを実行する
// callback パラメータを省略するとリターンパラメータを受け取らない
function script_exec(name, callback) {
         if (callback == undefined) {
         var url = server_host_url + "/command/json/script" +
                                      "?session=" + encodeURIComponent(session_token) +
                                      "&resultrecords=0" +
                                      "&callback=" + encodeURIComponent("default_callback") +
                                      "&name=" + encodeURIComponent(name);
         } else {
         var url = server_host_url + "/command/json/script" +
                                      "?session=" + encodeURIComponent(session_token) +
                                      "&callback=" + encodeURIComponent(callback) +
                                      "&name=" + encodeURIComponent(name);
         }
```

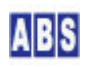

```
var script = document.createElement("script");
   script.type = "text/javascript";
   script.src = url;
   document.body.appendChild(script);
}
// DeviceServer のスクリプトを実行する。
// 第2パラメータにスクリプトパラメータを指定する
// callback パラメータを省略するとリターンパラメータを受け取らない
function script exec params(name, params, callback) {
         if (callback == undefined) {
         var url = server_host_url + "/command/json/script" +
                             "?session=" + encodeURIComponent(session_token) +
                             "&resultrecords=0" +
                             "&callback=" + encodeURIComponent("default_callback") +
                             "&name=" + encodeURIComponent(name);
         } else {
         var url = server_host_url + "/command/json/script" +
                             "?session=" + encodeURIComponent(session_token) +
                             "&callback=" + encodeURIComponent(callback) +
                             "&name=" + encodeURIComponent(name);
         }
         for(key in params) {
                  url = url + "&" + encodeURIComponent(key) + "=" + encodeURIComponent(params[key]);
         }
   var script = document.createElement("script");
   script.type = "text/javascript";
   script.src = url;
   document.body.appendChild(script);
}
// script_exec() でコールバックを指定しない場合のデフォルトコールバック関数
function default_callback(data) {
         if (data.Result != "Success") {
                   log("script error!");
                   return;
         }
```

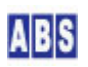

```
}

// 連想配列の要素数を取得

function array_len(arr) {

var idx = 0:

for(k in arr) {

idx++:

}

return(idx):

}
```

# 7 アプリケーションを起動する

DeviceServer が動作しているPC もしくは、ネットワーク接続されたクライアントPC から Webブラウザを起動して、

前項で設置した温度表示用 Webページをアクセスします。

例えば、WebProxy のポート番号が 8080 に設定されていた場合に

は、"<u>http://localhost:8080/arduino\_sensor/index.html</u>" をアクセスします。

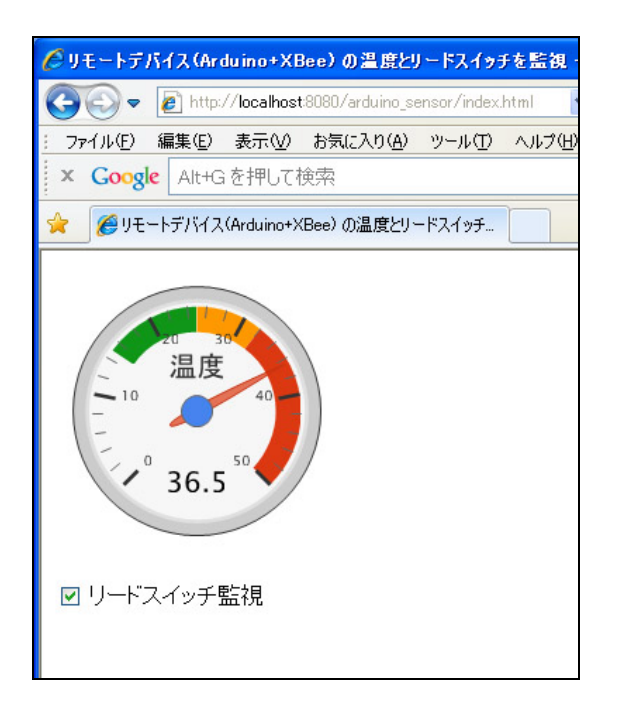

ページを開くと同時に、サーバー経由でリモートデバイスから最新の温度データを取得して温度計を表示します。 このページを画面に表示しておくと、10 秒毎に1回の割合で自動的に最新のリモートデバイスの温度データを取得 して、温度表示を更新するようになっています。リモートデータ取得の頻度は、index.html 中に記載された下記の JavaScript 部分で設定しています。

// 表示更新間隔(ms)

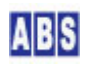

#### var updateInterval = 10000;

#### setInterval("on\_timer()", updateInterval);

リードスイッチ監視チェックボックスは、現在の監視モードを表しています。チェックボックスを操作してチェック を付ける(監視モード"ON")と、リモートデバイス上の LED が点灯します。同様にチェックボックスを外すと LED が消灯するのが確認できます。この監視モードは、DeviceServer で管理・保存していますので、サーバー再起動時 でも最後に設定した監視モード状態を保持しています。

| € 519571NA · ☆ & S @         | このフォルダのメッセージを絞り込 | لمعند (Otrl+ | F> 🔎           |
|------------------------------|------------------|--------------|----------------|
| ℃ 😭 🞯   件名                   | 差出人              |              | 送信日時▲  毘       |
| ** アラームメール送信 **              | サーバー管理メール        | • •          | 2011/08/27 10: |
|                              |                  |              |                |
| 差出人(自分))                     | 🗄 🐻 アーカイブ  迷惑    | マークを付け       | る 🗙 削除 🔷       |
| 件名 ** アラームメール送信 **           |                  | 2011         | /08/27 10:11 📃 |
| 宛先(自分)論                      |                  |              |                |
| message-id * <u>1</u>        |                  |              |                |
| X-Account-Key account2       |                  |              |                |
|                              | oplalaer (Maker) |              |                |
| X-Mozilla-Status <b>0001</b> |                  |              | ~              |
| リードスイッチの変化を検出しました            |                  |              |                |
|                              |                  |              |                |
|                              |                  |              |                |
|                              |                  |              |                |
|                              |                  |              |                |
|                              |                  |              |                |
|                              |                  | 未読数          | 0 合計:1         |

# 8 温度グラフ表示用に機能を拡張する

温度グラフを表示するために、サーバーで動作するスクリプトとグラフ表示用の Web ページを追加します。 既存のスクリプト(温度データとリードスイッチ監視用に設置したスクリプト)を上書きして、機能を拡張します。

主に2つの機能を追加します。1つがリモートデバイスから定期的(10分毎) にサンプリングデータを自動送信して サーバー中のデータベースに保管する機能で、もう一つが 温度グラフを表示させるための JavaScriptで記述された Web ページです。

温度表示を行うために設定したスクリプトと HTML ファイルの中で、修正または追加が必要なものについて説明します。

# 8.1 XBEE\_TDCP\_DATA スクリプト修正

リモートデバイスから定期的にサンプリングデータを受信したときに実行される XBEE\_TDCP\_DATA イベントハンド

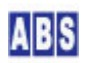

監視モードが "ON"の状態の時に、リードスイッチを反応させると下記の様な警報メールが送信されます。

ラスクリプトに処理を追加します。

温度計表示の機能では、リードスイッチの変化時の処理のみでしたが、ここに自動サンプリング時に発生する "SAMPLING" イベントの処理を追加します。リモートデバイスのコンフィギュレーション設定 ("ARDUINO\_SENSOR/SETUP\_DEVICE" スクリプト)を行ったときに、既に下記のTDCP 設定が実行されています。 stat, result = xbee\_tdcp\_command(device, "sampling\_rate, 600")

これは、10 分毎に "SAMPLING" イベントを発生するための設定ですが、このイベントが発生したときの処理はまだ XBEE\_TDCP\_DATA イベントハンドラ中に記述されていなかったので、ここに処理を追加します。

file\_id = "XBEE\_TDCP\_DATA" --[[ \* イベントハンドラスクリプト実行時間について 一つのスクリプトの実行は長くても数秒以内で必ず終了するようにしてください。 処理に時間がかかると、イベント処理の終了を待つサーバー側でタイムアウトが発生します。 また、同時実行可能なスクリプトの数に制限があるため、他のスクリプトの実行開始が 待たされる原因にもなります。 頻繁には発生しないイベントで、処理時間がかかるスクリプトを実行したい場合は スクリプトを別に作成して、このイベントハンドラ中から script\_fork\_exec() を使用して 別スレッドで実行することを検討してください。 XBEE\_TDCP\_DATA スクリプト起動時に渡される追加パラメータ キー値 値の例 値 APIType フレームデータ中のAPI Type(16進数2桁) 81 フレームデータ中のSourceAddress SourceAddress 16bit アドレスの場合(16進数4桁) 0A01 64bit アドレスの場合(16進数16桁) 0013A200404AC397 XBee デバイスの SerialNumber SerialNumber DeviceServer に保持されたマスターファイルを使用して、 SourceAddress から変換した値が設定される。 0013A200404AC397 Nodeldentifier XBee デバイスの Nodeldentifier。 DeviceServer に保持されたマスターファイルを使用して、 SourceAddress から変換した値が設定される。 Device1

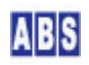

| RSSI                      | フレームデータ中のRSSI (16進数2桁)                                                              | 45                           |
|---------------------------|-------------------------------------------------------------------------------------|------------------------------|
| Options                   | フレームデータ中0ptions                                                                     | 00                           |
| TDCP_COUNT                | TDCP データカラム数                                                                        | 2                            |
| TDCP_ <column#></column#> | TDCP データ値(ASCII 文字列)                                                                |                              |
|                           | TDCP_1 は常にコマンドプリフィックス文字列を表す                                                         | <i>"</i> \$\$\$1234 <i>"</i> |
|                           | "\$\$\$" で始まり、0文字以上の任意の文字列が後に続く。                                                    |                              |
|                           | TDCP_2 はコマンド実行ステータスを表す                                                              | "1"                          |
|                           | ″1″ はコマンド実行成功、″0″ は失敗を示す                                                            |                              |
|                           | イベントデータの場合にはイベント名が入る                                                                |                              |
|                           | TDCP_3以降のデータはTDCPコマンド毎に決められた、                                                       |                              |
|                           | オプション文字列が入る                                                                         |                              |
|                           | <column#> には 最大、TDCP_COUNT まで 1から順番に</column#>                                      |                              |
|                           | インクリメントされた値が入る。                                                                     |                              |
| ]]                        |                                                                                     |                              |
|                           | -                                                                                   |                              |
| BEGIN SCRIPT -            | -                                                                                   |                              |
|                           | -                                                                                   |                              |
|                           |                                                                                     |                              |
| リモートデバイ                   | スのリードスイッチが変化したときにメールを送信する                                                           |                              |
| if (g parame["TDC         | P 2"] "CHANGE DETECT") and                                                          |                              |
| (g_params["TDC            | P A'' = - 2 3 + 2 2 2 2 2 2 2 2 2 2 2 2 2 2 2 2 2                                   |                              |
| (g_paralls_ TDO           | $\mu_{4} = -51$ and $\mu_{4} = -51$ and $\mu_{6} = -51$ (2001) $\lambda_{10} = -51$ |                              |
|                           |                                                                                     |                              |
| 珇右                        | 「監想山かどうかをチェックする                                                                     |                              |
|                           |                                                                                     |                              |
| local                     | stat flag = get permanent data("WatchMode")                                         |                              |
| if not                    | stat then error() end                                                               |                              |
| if (fla                   | ag == (1) then                                                                      |                              |
|                           |                                                                                     |                              |
|                           | アラーム送信する                                                                            |                              |
|                           | · · · · · · · · · · · · · · · · · · ·                                               |                              |
|                           | if not script_fork_exec("ARDUINO SENSOR/ALARM MAIL"                                 | ,"","") then error() end     |
| end;                      |                                                                                     |                              |
| end                       |                                                                                     |                              |
|                           |                                                                                     |                              |
|                           |                                                                                     |                              |
| <br>  サンプリングイ             | ベントを受信した場合は統計用データベースに登録するため(                                                        | D                            |
| │<br>│ スクリプトを実            | 行する。                                                                                |                              |
|                           |                                                                                     |                              |

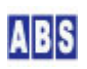

TDCP デバイスイベントデータ(SAMPLING) の内容は下記の様になっています(TDCP for Atmega328ユーザーマニュア ルより抜粋)

\$\$\$, SAMPLING, <my\_addr16>, <app\_mode>, <dio>, <freq>, <counter>, <adc0>, <adc1>, <adc2>, <adc3>

TDCP に接続した XBee デバイスの16ビットアドレスが16進数表記で設定されます。 <my addr16> <app\_mode> TDCP\_328用の固定値 "31" 設定されます。 <dio> 現在のポート値が8bit 幅の16進数表記で設定されます。 <freq> D10#3 (PORTD bit5) のポート値が1秒間に何回変化したかを示す周波数値が、10 進数表記で設 定されます。周波数値は1秒毎に更新されて"SAMPLING"イベント発生時には最新の値が入りま す。カウント可能な周波数の最大値は 65535 (2^16 - 1)で、これ以上の値になった場合には オーバーフ ローを表す -1 が設定されます。 <counter> カウント期間(前回の "SAMPLING" イベント発生後から今回の "SAMPLING" イベント発生までの 間) に、DI0#3 (PORTD bit5) のポート値が何回変化したかを示すカウンタ値が、10 進数表記で設定され ます。カウント可能な最大数は 2147483647 (2^31 - 1)で、これ以上の値になった場合には オーバーフ ローを表す -1 が設定されます。また、カウント期間中に一度でも 1秒間に 65535 回以上ポートが変化 した場合には、同様にオーバーフローを表す -1 が設定されます。 <adc0>.. <adc3> A/D 入力変換値が 10 進数表記で設定されます。

上記のカンマ区切りの最初のデータ"\$\$\$"は、イベントハンドラでは g\_params["TDCP\_1"] に格納されています。 後は順に"SAMPLING"が g\_params["TDCP\_2"] の様に格納されています。

#### if g\_params["TDCP\_2"] == "SAMPLING" and g\_params["TDCP\_4"] == "31" then

では、このイベントハンドラスクリプトが実行されたときに、リモートデバイスでイベントが発生していたかを調べ ています。イベントハンドラでは、イベントごとにあからじめ決められたイベントパラメータが g\_params[] 配列(文 字列をキーとした連想配列)に格納されています。g\_params["TDCP\_2"] は、TDCP デバイスイベントの2つめのイベ ントデータを指定していて、イベントの種類を表します。自動サンプリングが実行されてときのイベント種類は "SAMPLING" になります。その他にもTDCP には A/D 変換値が決められた範囲よりも変化した時のイベント "ADVAL\_UPDATE" などがあります。イベントハンドラスクリプトに渡されるパラメータの詳細は、"TDCP for ATmega328 ユーザーマニュアル"(<u>http://www.allbluesystem.com/TDCP/TDCP328\_Users.pdf</u>)のイベントリファレンスの章を 参照してください。

local stat2,addr16,serial,nodename = xbee\_find\_device(g\_params["TDCP\_3"]); は、サンプリングイベントを送 信してきた XBee デバイスのアドレスからデバイス名(Node Identifier) を取得する関数です。このアプリケーショ ンノートの設定例では、nodename 変数に XBee デバイス名 "Device1" が入ります。

local key\_list = list\_to\_csv("RemoteDeviceName", "TemperatureLevel")

local val\_list = list\_to\_csv(nodename, g\_params["TDCP\_8"])

stat2 = script\_fork\_exec("ARDUINO\_SENSOR/REGISTER\_ACTIVITY", key\_list, val\_list)

は、サンプリングデータ中の〈adc0〉(A/D チャンネル#0)の値とデバイス名をパラメータに指定して、スクリプト "ARDUINO\_SENSOR/REGISTER\_ACTVITY"を実行しています。スクリプトパラメータはキー名リスト(CSV形式)と値リス ト(CSV 形式)を指定します。また、"ARDUINO\_SENSOR/REGISTER\_ACTVITY"スクリプトではデータベースへの登録を 行うためのスクリプトの処理時間を考慮して、別スレッドで実行することで XBEE\_TDCP\_DATA イベントハンドラ自 身は直ぐに処理が完了するようにしています。

ファイル名(XBEE\_TDCP\_DATA.lua) で DeviceServer のスクリプトフォルダ "C:¥Program Files¥AllBlueSystem¥Scripts" に保管します。

# 8.2 ARDUINO\_SENSOR/REGISTER\_ACTIVITY スクリプト作成

サンプリングイベント受信時に、XBEE\_TDCP\_DATA スクリプトから実行されて、温度データを統計用のデータベース に登録するスクリプトを作成します。

| file_id = "REGISTER                  | _ACTIVITY″      |           |                                                   |  |  |
|--------------------------------------|-----------------|-----------|---------------------------------------------------|--|--|
| [[                                   |                 |           |                                                   |  |  |
| REGISTER_ACTIVITY スクリプト起動時に渡されるパラメータ |                 |           |                                                   |  |  |
|                                      |                 |           |                                                   |  |  |
| キー値                                  | 値               |           | 値の例                                               |  |  |
|                                      |                 |           |                                                   |  |  |
| RemoteDeviceName                     | リモートデバイス名       |           | Device1                                           |  |  |
| TemperatureLevel                     | 温度センサーの値を A/D 変 | 換した値      | 230                                               |  |  |
|                                      |                 |           |                                                   |  |  |
| 温度センサーAD値 統                          | 計用データベースキー名     | "SENSOR_T | P_" + <remotedevicenam< td=""></remotedevicenam<> |  |  |
| 統計用データベースに登録する値                      |                 | ActivityL | evel を数値に変換した(                                    |  |  |
| ]]                                   |                 |           |                                                   |  |  |
|                                      |                 |           |                                                   |  |  |
| local temperature;                   |                 |           |                                                   |  |  |
| local key, val, stat;                |                 |           |                                                   |  |  |

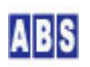

if g\_params["RemoteDeviceName"] and g\_params["TemperatureLevel"] then は、このスクリプトをコールすると きに、必要なパラメータが渡されているかどうかをチェックしています。

temperature = (100 \* adc\_vref \* tonumber(g\_params["TemperatureLevel"])) / 1024: は、パラメータで渡され た A/D 変換値(0 から 1023 の数値)から温度を計算しています。

key = "SENSOR\_TP\_" .. g\_params["RemoteDeviceName"]

stat = add\_stat\_data(key, tostring(temperature))

この部分で、温度データをデータベースに格納しています。後でデータベースに格納されたデータを集計をするとき に、対象データを絞り込むためのキーを指定しています。ここでは "SENSOR\_TP\_<Device名>" でリモートデバイス毎 にキーを指定しています。このアプリケーションノートではリモートデバイスを1つだけ使用する例で説明していま すが、複数のリモートデバイスを使用する場合に備えて、ここでデバイス毎にキーを分けておきます。

ファイル名(REGISTER\_ACTIVITY.lua) で DeviceServer のスクリプトフォルダの中に ARDUINO\_SENSOR フォルダを 作成してその中に保存します。("C:¥Program Files¥AllBlueSystem¥Scripts¥ARDUINO\_SENSOR")

## 8.3 PERIODIC\_TIMER スクリプト作成

PERIODIC\_TIMER スクリプトは、DeviceServer で1分ごとに起動されます。

このスクリプト中から、統計データベース中の過去のデータを消去するためのスクリプトをコールします。

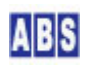

```
stat, val = inc_shared_data("TIME_1H")
```

```
if not stat then error() end
```

```
if (tonumber(val) == 1) then
```

```
部分は、一時間毎に処理を行うための判断文です。後の部分の
```

if (tonumber(val) > 60) then

```
stat = set_shared_data("TIME_1H", "")
```

```
if not stat then error() end
```

end

```
と合わせて、1時間を計測しています。
```

if not script\_fork\_exec("ARDUINO\_SENSOR/SENSOR\_DATA\_PURGE","","") then error() end 過去のデータを削除するためのスクリプトを別スレッドで実行しています。

ファイル名(PERIODIC\_TIMER.lua) で DeviceServer のスクリプトフォルダ "C:¥Program Files¥AllBlueSystem¥Scripts" に保管します。

# 8.4 ARDUINO\_SENSOR/SENSOR\_DATA\_PURGE スクリプト作成

このアプリケーションノートで説明している温度グラフでは、当日分のグラフのみを表示していますが、 HTML (JavaScript)を変更して指定日のグラフを表示するように改造することも簡単にできます。そのときに過去の データが必要になる場合に備えて過去 1ヶ月分のデータを保持しておきます。

このスクリプトでは、実行した当日から過去30 日以前のデータを統計データベースから削除します。

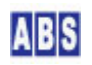

file\_id = "SENSOR\_DATA\_PURGE"

-- BEGIN SCRIPT --

\_\_\_\_\_

-- 30 日以前のデータを削除する log\_msg("start..",file\_id) local now = os.date "\*t" local stat,yyyy,mm,dd = inc\_day(-30,now["year"],now["month"].now["day"]) local timestamp = string.format("%4.4d/%2.2d/%2.2d 23:59:59",yyyy,mm,dd) if not clear\_stat\_data("SENSOR\_TP\_",timestamp,"") then error() end

-- END SCRIPT --

local now = os.date "\*t"

local stat, yyyy, mm, dd = inc\_day(-30, now["year"], now["month"], now["day"]) 部分では、yyyy, mm, dd 変数に30 日前の日付(年、月、日)を取得しています。

if not clear\_stat\_data("SENSOR\_TP\_",timestamp,"") then error() end は、キー名 "SENSOR\_TP\_" で始まるデー タで、過去 30 日以前に登録されたものを全て削除しています。

ファイル名(SENSOR\_DATA\_PURGE.lua) で DeviceServer のスクリプトフォルダの中に ARDUINO\_SENSOR フォルダを 作成してその中に保存します。("C:¥Program Files¥AllBlueSystem¥Scripts¥ARDUINO\_SENSOR")

# 8.5 ARDUINO\_SENSOR/SUMMARY\_DATA スクリプト作成

温度グラフ表示用の Webページ(JavaScript) から実行されて、データベースに格納されている当日の温度データを 15分毎に集計して結果を返します。

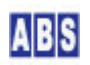

```
local device name = "Device1"
local now = os.date "*t"
local summary_from = string.format("%4.4d/%2.2d/%2.2d 0:0:0", now["year"], now["month"], now["day"])
-- 30 分単位で集計
-- stat, datetime, sample, total, mean, max, min = summary_stat_data("SENSOR_TP_" ...
device_name, summary_from, 1800, 48)
-- 15 分単位で集計
stat, datetime, sample, total, mean, max, min = summary_stat_data("SENSOR_TP_" ...
device name, summary from, 900, 96)
if not stat then error() end
local temp
for key, val in ipairs (datetime) do
          if sample[key] > 0 then
                     temp = string.format("%2.3g",mean[key])
          else
                     temp = "NULL"
          end
          if not script_result(g_taskid, string.sub(val, 12, 16), temp) then error() end
end
```

```
local now = os.date "*t"
```

```
local summary_from = string.format("%4.4d/%2.2d/%2.2d 0:0:0", now["year"], now["month"], now["day"])
は、集計用のライブラリ関数 summary_stat_data() で使用する "集計対象開始日付" パラメータに、当日の 午前0
時を設定しています。
```

#### stat, datetime, sample, total, mean, max, min =

```
summary_stat_data("SENSOR_TP_" .. device_name, summary_from, 900, 96)
```

は、統計用データベースの集計を行っています。キー名に"SENSOR\_TP\_Device1"を指定して、 "ARDUINO\_SENSOR/REGISTER\_ACTIVITY"スクリプトで登録した温度データを15分毎に集計して、"サンプル数"、"合 計値"、"平均値"、"最大値"、"最小値"を計算しています。このとき、集計結果で得られた"サンプル数"は集計間 隔(15分)内に見つかったデータの数を示します。リモートデバイスから自動送信される"SAMPLING"イベントの間隔 (10分)が、集計間隔よりも小さい場合には必ず1以上の値になります。その集計対象間隔の時刻にリモートデバイス とサーバー間の通信が一度も成功しなかった場合には0になります。

```
if sample[key] > 0 then
```

```
temp = string.format("%2.3g",mean[key])
```

```
else
```

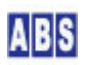

end

部分は、該当する集計間隔にデータが無い場合に、その部分のグラフを描画しないようにするために集計結果のデー タを "NULL"文字列を代入しています。Web ページ中の JavaScript でこの "NULL"文字列が見つかった場合には、 そのポイントを描画しない様にしています。

if not script\_result(g\_taskid, string. sub(val, 12, 16), temp) then error() end は、スクリプトのリターンパラ メータに集計結果を格納しています。キー名に、集計間隔の開始日時を指定して、値にはその集計間隔の温度平均値 を設定しています。集計用のライブラリ関数 summary\_stat\_data() のリターン値で取得する datetime 配列値のフ オーマットは "YYYY/MM/DD HH:MM:SS" になっています。このため、string. sub(val, 12, 16) で作成されたキー名は "HH:MM" になります。

ファイル名(SUMMARY\_DATA.lua) で DeviceServer のスクリプトフォルダの中に ARDUINO\_SENSOR フォルダを作成し てその中に保存します。( "C:¥Program Files¥AIIBlueSystem¥Scripts¥ARDUINO\_SENSOR")

### 8.6 温度グラフ表示用 Web ページ設定

Webページトップディレクトリ ("C:¥Program Files¥AllBlueSystem¥WebRoot") 以下に arduino\_sensor フォルダを 作成して、温度グラフ表示用 HTML ファイル

("C:¥Program Files¥AllBlueSystem¥WebRoot¥arduino\_sensor¥history.html") を作成します。また、history.html か ら参照される JavaScript ファイル device\_server.js も同一のディレクトリに配置します。

DeviceServer 自身の HTTPサーバーのWebページトップディレクトリ以下にファイルを配置しないで、別の HTTP サ ーバーで管理しているフォルダにページを配置することもできます。このような HTTP サーバーが動作している PC と DeviceServer の PCを分けて設置する場合には、device\_server.js ファイル内に記述されている DeviceServer をアクセスするホスト名指定を変更してください。具体的には DeviceServer の動作している PC のホスト名または IPアドレス(インターネット上に配置する場合にはドメイン名とホスト名)を device\_server.js 中の "server\_host\_url" 変数に設定してください。

history.html ファイルの内容は下記の様になります。

| <html></html>                                                               |  |  |
|-----------------------------------------------------------------------------|--|--|
| <head></head>                                                               |  |  |
| <meta content="initial-scale=1.0, user-scalable=no" name="viewport"/>       |  |  |
| <meta content="text/html; charset=utf-8" http-equiv="content-type"/>        |  |  |
| <title>リモートデバイス(Arduino+XBee)の温度グラフ</title>                                 |  |  |
|                                                                             |  |  |
| <script src="https://www.google.com/jsapi" type="text/javascript"></script> |  |  |
| <script src="device_server.js" type="text/javascript"></script>             |  |  |
| <script type="text/javascript"></script>                                    |  |  |

ABS

```
google.load('visualization', '1', {packages:['corechart']});
google.setOnLoadCallback(get_datas);
// 集計用スクリプトを起動する。
function get_datas() {
         // 30 分単位で温度データを集計する
         script_exec("ARDUINO_SENSOR/SUMMARY_DATA", "draw_chart");
}
// ARDUINO_SENSOR/SUMMARY_DATA スクリプトの終了時にコールされるイベントハンドラ
// リターンパラメータに集計データが入っている
function draw_chart(event) {
         if (event.Result != "Success") {
                  log("script error!");
                  return;
         }
         var data = new google.visualization.DataTable();
         data.addColumn('string', 'TimeRangeFrom');
         data.addColumn('number', '温度');
         data.addRows(array_len(event.ResultParams));
         var idx = 0;
         for (v in event.ResultParams) {
                  data.setValue(idx, 0, v);
                  if (event.ResultParams[v] == "NULL") {
                            // 対象期間内にサンプリングデータがひとつも無かった場合
                            data.setValue(idx, 1, null);
                  } else {
                           // 対象期間の平均温度をリターンパラメータから取得
                            data.setValue(idx, 1, Number(event.ResultParams[v]));
                  }
                  idx++;
         }
         var chart = new google.visualization.LineChart(document.getElementById('chart_div'));
         var options =
                           { width: 1000, height: 600, title:'リモートデバイスの温度変化',
                             vAxes:[{maxValue:40,minValue:0 }]
                           };
```

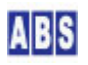

```
//
chart.draw(data, options);
}
</script>
</head>
<body>
<div id='chart_div' style='height: 600px; width: 1000px;'></div>
</body>
</html>
```

# 8.7 温度グラフを表示する

DeviceServer が動作しているPC もしくは、ネットワーク接続されたPC から Webブラウザを起動して、前項で設置

した温度グラフ表示用 Webページをアクセスします。

例えば、WebProxy のポート番号が 8080 に設定されていた場合に

は、"<u>http://localhost:8080/arduino\_sensor/history.html</u>" をアクセスします。

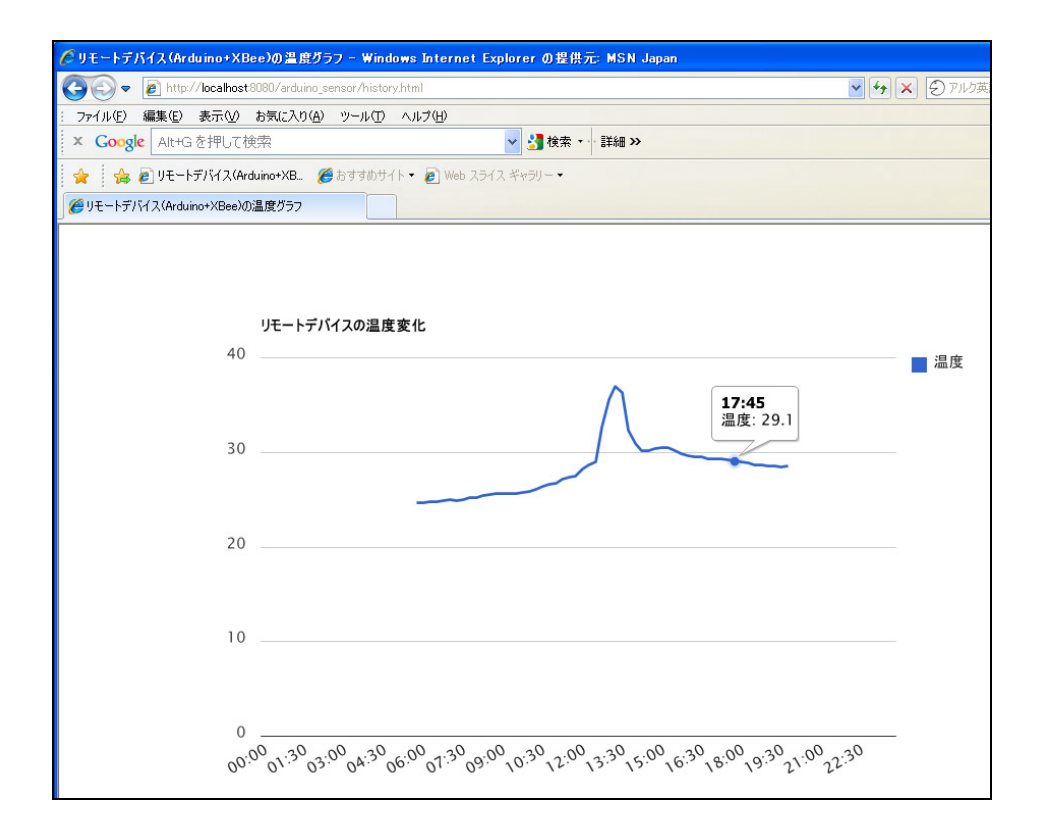

ページを開くと同時に、集計動作が行なわれて15 分毎の平均グラフを表示します。データが存在しない部分のグラフは描画されません。

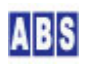

#### **9.1 著作権および登録商標**

Copyright© 2009-2011 オールブルーシステム

このドキュメントの権利はすべてオールブルーシステムにあります。無断でこのドキュメントの一部を複製、もしく は再利用することを禁じます。

Google Maps は Google Inc. の登録商標です。

XBee XBee® and XBee PRO® are registered trademarks of Digi, Inc.

# 9.2 連絡先

9

オールブルーシステム(All Blue System)

ウェブページ <u>http://www.allbluesystem.com</u>

メール <u>contact@allbluesystem.com</u>

# 9.3 このドキュメントの使用について

このドキュメントは、ABS-9000 DeviceServer の一般的な使用方法と応用例について解説してあります。お客様の個別の問題について、このドキュメントに記載された内容を実際のシステムに利用するときには、ここに記載されている以外にも考慮する事柄がありますので、ご注意ください。特に安全性やセキュリティ、長期間にわたる運用を想定してシステムを構築する必要があります。

オールブルーシステムでは ABS-9000 DeviceServer の使用や、このドキュメントに記載された内容を使用することによって、お客様及び第三者に損害を与えないことを保証しません。 ABS-9000 DeviceServer を使用したシステムを構築するときは、お客様の責任の下で、システムの構築と運用が行われるものとします。

## 10 更新履歴

REV A. 1. 0 2011/9/22

初版作成

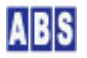